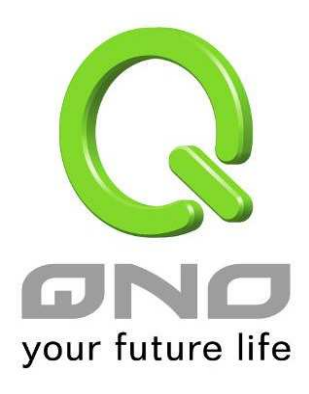

Load Balance, Bandwidth Management, VPN, and Network Security

English User's Manual

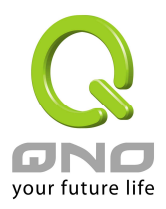

# **Product Manual Using Permit Agreement**

[Product Manual (hereafter the "Manual") Using Permit Agreement] hereafter the "Agreement" is the using permit of the Manual, and the relevant rights and obligations between the users and Qno Technology Inc (hereafter "Qno"), and is the exclusion to remit or limit the liability of Qno. The users who obtain the file of this manual directly or indirectly, and users who use the relevant services, must obey this Agreement.

Important Notice: Qno would like to remind the users to read the clauses of the "Agreement" before downloading and reading this Manual. Unless you accept the clauses of this "Agreement", please return this Manual and relevant services. The downloading or reading of this Manual is regarded as accepting this "Agreement" and the restriction of clauses in this "Agreement".

# [1] Statement of Intellectual Property

Any text and corresponding combination, diagram, interface design, printing materials or electronic file are protected by copyright of our country, clauses of international copyright and other regulations of intellectual property. When the user copies the "Manual", this statement of intellectual property must also be copied and indicated. Otherwise, Qno regards it as tort and relevant duty will be prosecuted as well.

#### [2] Scope of Authority of "Manual"

The user may install, use, display and read this "Manual on the complete set of computer.

#### [3] User Notice

If users obey the law and this Agreement, they may use this "Manual" in accordance with "Agreement". If the users violate the "Agreement", Qno will terminate the using authority and destroy the copy of this "Manual". The "hardcopy or softcopy" of this Manual is restricted using for information, non-commercial and personal purpose. Besides, it is not allowed to copy or announce on any network computer. Furthermore, it is not allowed to disseminate on any media. It is not allowed to modify any part of the "file". Using for other purposes is prohibited by law and it may cause serious civil and criminal punishment. The transgressor will receive the accusation possibly.

[4] Legal Liability and Exclusion

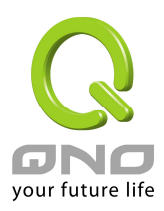

[4-1] Qno will check the mistake of the texts and diagrams with all strength. However, Qno, distributors, and resellers do not bear any liability for direct or indirect economic loss, data loss or other corresponding commercial loss to the user or relevant personnel due to the possible omission.

[4-2] In order to protect the autonomy of the business development and adjustment of Qno, Qno reserves the right to adjust or terminate the software / Manual any time without informing the users. There will be no further notice regarding the product upgrade or change of technical specification. If it is necessary, the change or termination will be announced in the relevant block of the Qno website.

[4-3] All the set parameters are examples and they are for reference only. You may also purpose your opinion or suggestion. We will take it as reference and they may be amended in the next version.

[4-4] This Manual explains the configuration of all functions for the products of the same series. The actual functions of the product may vary with the model. Therefore, some functions may not be found on the product you purchased.

[4-5] Qno reserves the right to change the file content of this Manual and the Manual content may not be updated instantly. To know more about the updated information of the product, please visit Qno official website.

[4-6] Qno (and / or) distributors hereby declares that no liability will be born for any guarantee and condition of the corresponding information. The guarantee and condition include tacit guarantee and condition about marketability, suitability for special purposes, ownership, and non-infringement. The name of the companies and products mentioned may be the trademark of the owners. Qno (and/or) the distributors do not provide the product or software of any third party company. Under any circumstance, Qno and / or distributors bear no liability for special, indirect, derivative loss or any type of loss in the lawsuit caused by usage or information on the file, no matter the lawsuit is related to agreement, omission, or other tort.

#### [5] Other Clauses

[5-1] The potency of this Agreement is over any other verbal or written record. The invalidation of part or whole of any clause does not affect the potency of other clauses.

[5-2] The power of interpretation, potency and dispute are applicable for the law of Taiwan. If there is any dissension or dispute between the users and Qno, it should be attempted to solve by consultation first. If it is not solved by consultation, user agrees that the dissension or dispute is brought to trial in the jurisdiction of the court in the location of Qno. In Mainland China, the "China International Economic and Trade Arbitration Commission" is the arbitration organization.

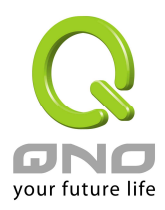

# Content

| I. Introduction                       | 1  |
|---------------------------------------|----|
| II. Hardware Installation             | 2  |
| 2.1 VPN QoS Router LED Signal         | 2  |
| 2.2 VPN QoS Router Network Connection |    |
| III. Quick Configuration              | 5  |
| 3.1 Login and Set Up                  |    |
| 3.2 Home Page                         |    |
| 3.2.1 System Information              | 5  |
| 3.2.2 Port Statistics                 | 6  |
| 3.2.3 General Setting Status          | 7  |
| 3.2.4 Advanced Setting Status         |    |
| 3.2.5 Firewall Setting Status         |    |
| 3.2.6 VPN Setting Status              | 9  |
| 3.3 General Setting                   |    |
| 3.3.1 Configure                       | 9  |
| 3.3.2 Dual WAN                        |    |
| 3.3.3 QoS                             | 21 |
| 3.3.4 Password                        |    |
| 3.3.5 Time                            |    |
| IV. Advanced Configuration            |    |
| 4.1 DMZ Host-(Demilitarized Zone)     |    |
| 4.2 Forwarding                        |    |
| 4.3 UPnP- (Universal Plug and Play)   |    |
| 4.4 Routing                           |    |
| 4.5 One-to-One NAT                    |    |
| 4.6 DDNS- Dynamic Domain Name Service |    |
| 4.7 MAC Clone                         |    |
| 4.8 DHCP IP Issuing Server            |    |
| 4.8.1 Dynamic IP                      |    |
| 4.8.2 IP & MAC Binding                |    |
| 4.8.3 DNS & WINS Server               |    |
| 4.8.4 DHCP Status                     |    |
| V. Tool Configuration                 | 51 |
| 5.1 Diagnostic                        |    |

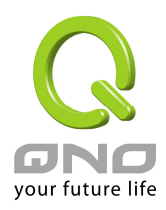

| 5.2 Restart                                    |    |
|------------------------------------------------|----|
| 5.3 Return to Factory Default Setting          |    |
| 5.4 Firmware Upgrade                           |    |
| 5.5 Setting Backup                             |    |
| VI. Firewall Configuration                     |    |
| 6.1 General Settings                           |    |
| 6.2 Access Rule                                |    |
| 6.2.1 Add a new Rule                           | 61 |
| VII. VPN Configuration                         |    |
| 7.1 Display All VPN Summary                    |    |
| 7.2 Gateway to Gateway VPN                     |    |
| 7.2.1 Tunnel Setup                             |    |
| 7.2.2 IPSec Setup                              |    |
| 7.2.3 VPN Advanced                             |    |
| 7.3 Client to Gateway & Group VPN              |    |
| 7.4 PPTP Setting                               |    |
| 7.5 VPN Pass Through                           |    |
| VIII. QVM VPN Function Setup                   |    |
| IX. Log Configuration                          |    |
| 9.1 System Log                                 |    |
| 9.2 System Statistics                          |    |
| 9.3 Traffic Statistic                          |    |
| 9.4 Specific IP/ Port Status                   |    |
| X. Logout                                      |    |
| Appendix I: VPN setting Sample                 |    |
| Appendix II: Qno Technical Support Information |    |

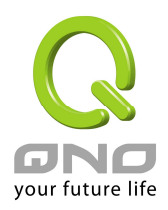

# I. Introduction

2 WAN 3 LAN VPN QoS Router (referred as VPN QoS Router hereby) is a small business, local branch, and government and school department level router that high efficiently integrates full function VPN QoS Router with well worth it's value. This VPN QoS Router has two WAN ports and also provides high proformance dual-line Intelligent Load Balancing which supports exteral connections of WAN prot. Besides, Internet connection capacity is satisfied with the spec. of most bandwidth marketing. Moreover, the second WAN port can be a configurable hardware DMZ port. In addition, VPN QoS Router has 3 10/100 Bazs-T/TX Ethernet (RJ45) Switch ports, each of which can connect extra switches to connect more Internet devices.

To fulfill the requirement for self defense of most enterprise against from the Internet network attack, our VPN QoS Router has firewall system embedded. In addition to include NAT, it has DoS (Denial of Service), and SPI (Stateful Packet Inspection). Also it could use the default setting to automatically detect the Internet network attack.

And, Qno is a supporter of the IPSec Protocol. IPSec VPN provides DES(56bit), 3DES(168bit), MD5 & SHA certification. VPN QoS Router also has unique QVM VPN-SmartLink IPSec VPN. Just input VPN server IP, user name, and password, and IPSec VPN will be automatically set up. Through VPN QoS Router exclusive QVM function, users can set up QVM to work as a server, and have it accept other QVM series products from client ports.

VPN QoS Router also has unique QVM VPN- SmartLink IPSec VPN. Just input VPN server IP, user name, and password, and IPSec VPN will be automatically set up. Through VPN QoS Router exclusive QVM function, users can set up QVM to work as a server, and have it accept other QVM series products from client ports. QVM offers easy VPN allocation for users; users can do it even without a network administrator. VPN QoS Router enables enterprises to benefit from VPN without being troubled with technical and network management problems. The central control function enables the host to log in remote client computers at any time. Security and secrecy are guaranteed to meet the IPSec standard, so as to ensure the continuity of VPN service.

NAT (Network Address Translation) can do Private IP and Public IP exchange, which you can only need one Public IP but many people could go to the Internet at the same time. Besides, it includes virtual NAT application function, which makes the network environment more flexible and easier to manage.

Through web- based UI, VPN QoS Router enables enterprises to have their own network access rules . To control web access, users can build and edit filter lists. It also enables users to ban or monitor websites according to their needs. By the filter setting and complete OS management, school and business internet management will be clearly improved. VPN QoS Router offers various on-line SysLog records. It supports on-line management setup tools; it makes setting up networks easy to understand. It also reinforces the management of network access rules, VPN, and all other network services.

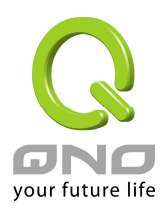

# II. Hardware Installation

In this chapter we are going to introduce hardware interface as well as physical installation.

# 2.1 VPN QoS Router LED Signal

#### **LED Signal Description**

| LED                                                     | Color | Description                                                                                                    |
|---------------------------------------------------------|-------|----------------------------------------------------------------------------------------------------|
| Power                                                   | Green | Green LED on: Power ON                                                                                               |
| DIAG                                                    | Amber | Amber LED on: System self-test is running.<br>Amber LED off: System self-test is completed successfully.             |
| Link/Act<br>(Green light at the<br>right of the port)   | Green | Green LED on: Ethernet connection is fine.<br>Green LED blinking: Packets are transmitting through<br>Ethernet port. |
| 100M- Speed<br>(Amber light at the<br>left of the port) | Amber | Green LED on: Ethernet is running at 100Mbps.<br>Green LED off: Ethernet is running at 10Mbps.                       |
| Connect                                                 | Green | Green LED on: WAN is connected and gets the IP address.                                                              |

#### Reset

| Action                          | Description                                              |  |
|---------------------------------|----------------------------------------------------------|--|
| Press Reset Button For 5 Secs   | Warm Start<br>DIAG indicator: Amber LED flashing slowly. |  |
| Press Reset Button Over 10 Secs | Factory Default                                          |  |
|                                 | DIAG indicator: Amber LED flashing quickly.              |  |

#### System Built-in Battery

A system timing battery is built into VPN QoS Router. The lifespan of the battery is about  $1\sim2$  years. If the battery life is over or it can not be charged, VPN QoS Router will not be able to record time correctly, nor synchronize with internet NTP time server. Please contact your system supplier for information on how to replace the battery.

#### Attention!

Do not replace the battery yourself; otherwise irreparable damage to the product may be caused.

Installing VPN QoS Router on a Standard 19" Rack

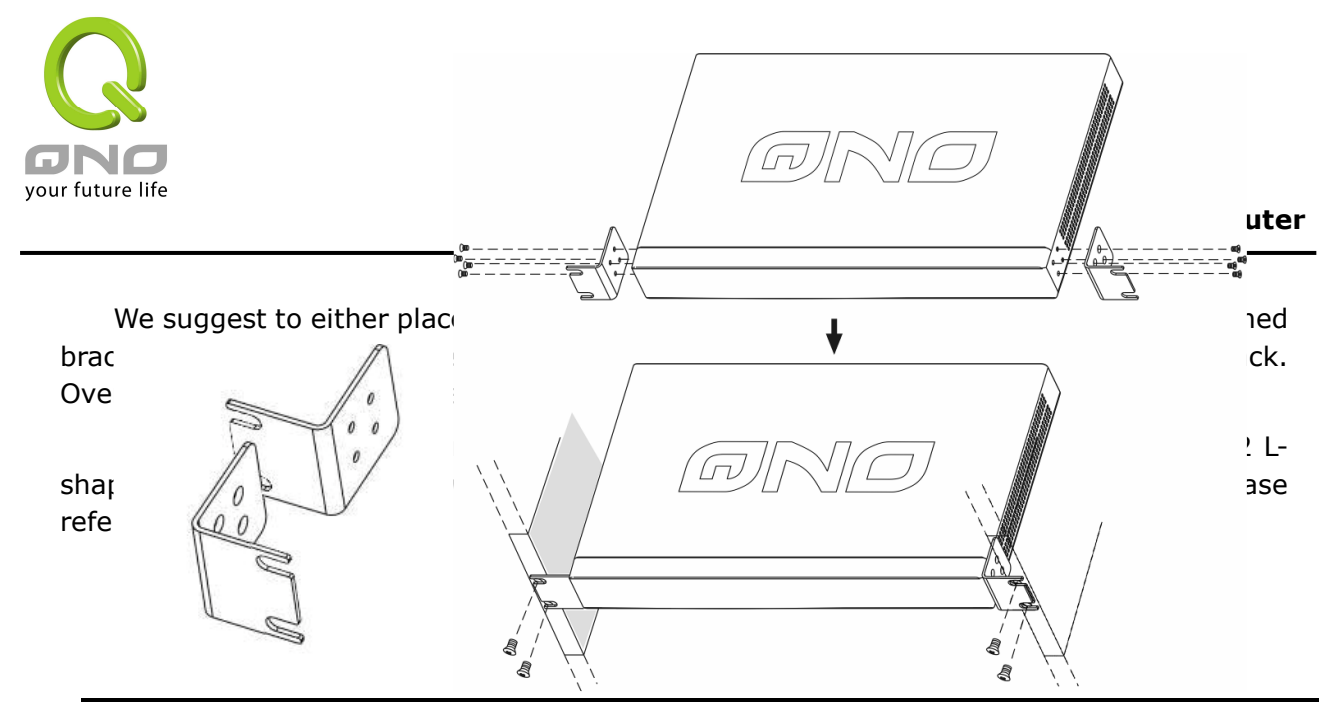

#### Attention!

In order for the device to run smoothly, wherever users install it, be sure not to obstruct the vent on each side of the device. Keep at least 10cm space in front of both the vents for air convection.

2.2 VPN QoS Router Network Connection

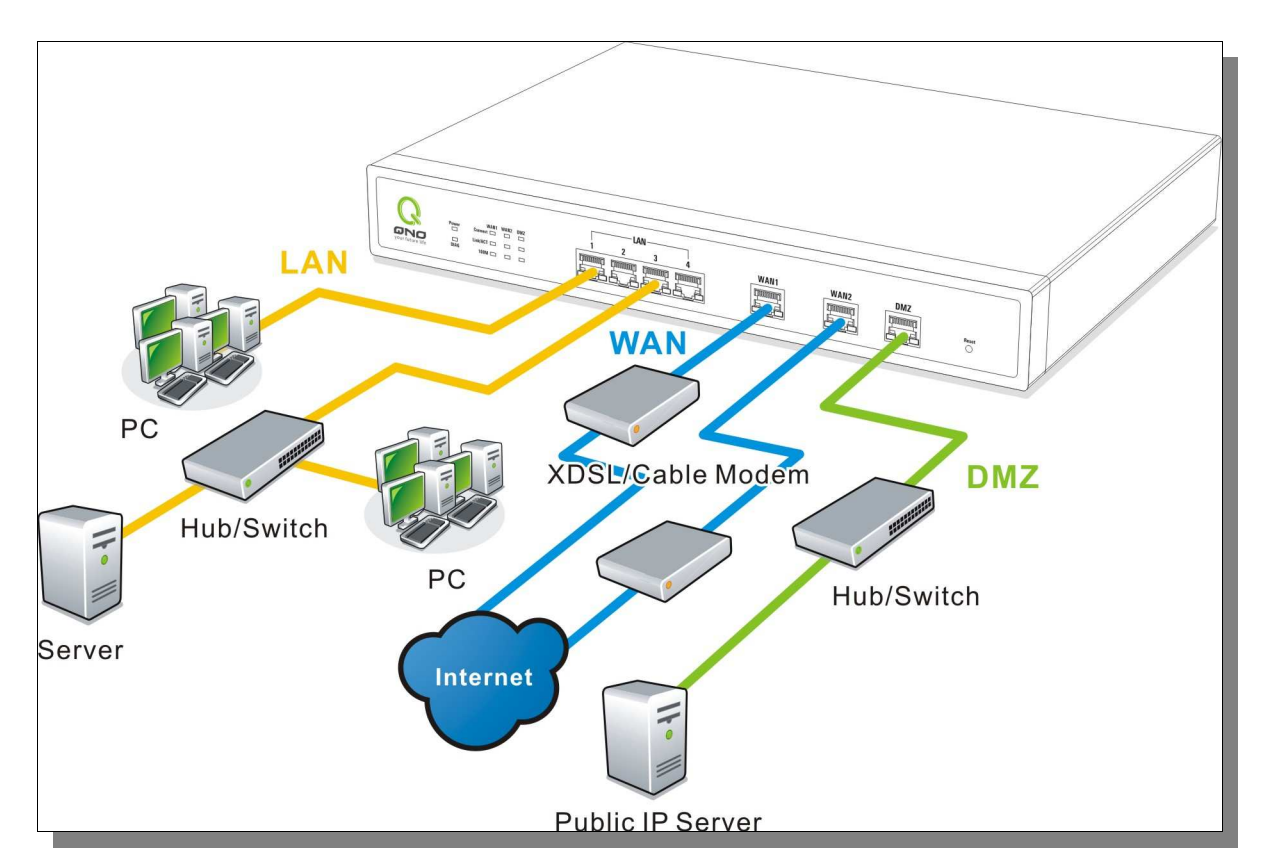

**WAN connection** : A WAN port can be connected with xDSL Modem, Fiber Modem, Switching Hub, or through an external router to connect to the Internet.

LAN Connection: The LAN port can be connected to a Switching Hub or directly to a PC.

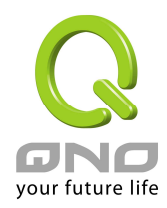

Users can use servers for monitoring or filtering through the port after "Physical Port Mangement" configuration is done.

**DMZ** : The DMZ port can be connected to servers that have legal IP addresses, such as Web servers, mail servers, etc.

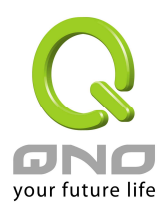

# III. Quick Configuration

In this chapter we are going to introduce software setting interface, explaining the message of home page as well as basic connection setting.

#### 3.1 Login and Set Up

| Connect to 19                           | 2.168.1.1       | ? 🛛      |
|-----------------------------------------|-----------------|----------|
| 7                                       |                 | 4 A      |
| <u>U</u> ser name:<br><u>P</u> assword: | <u>2</u>        | <b>*</b> |
|                                         | Remember my pas | sword    |
|                                         | ОК              | Cancel   |

VPN QoS Router default username and password are both "admin". Users can change the login password in the setting later.

#### Attention!

For security, we strongly suggest that users must change password after login. Please keep the password safe, or you can not login to VPN QoS Router. Press Reset button for more than 10 sec, all the setting will return to default.

#### 3.2 Home Page

In the Home page, all the device parameters and status are listed for users' reference. For detailed settings, click each parameter or status hyperlink below: the relevant set-up tab will be loaded for users to choose their management options.

# 3.2.1 System Information

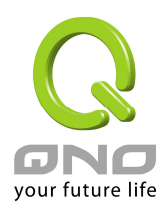

| $\bigcirc$                              |                                                                                            |                                                                                                |                                   |                         |                     | ~            |
|-----------------------------------------|--------------------------------------------------------------------------------------------|------------------------------------------------------------------------------------------------|-----------------------------------|-------------------------|---------------------|--------------|
| ONO                                     | Home                                                                                       |                                                                                                |                                   |                         |                     | Logout       |
| Home                                    | English                                                                                    | 简体中文                                                                                           |                                   |                         |                     |              |
| Advanced Setting DHCP Tool Firewall VPN | Serial Number : Qno<br>CPU : High Speed Na<br>System active time :<br>Current time : Thu M | Iformation<br>281N1005010680<br>stwork Processor<br>21 Days 5 Hours 20 f<br>ay 8 2008 14:51:22 | Firmware w<br>vlinutes 46 Seconds | ersion : = 1.5.0-Qno (F | eb 27 2008 15:23:45 | )            |
| Log                                     | Port Stati                                                                                 | stics                                                                                          |                                   |                         |                     |              |
|                                         | Port ID                                                                                    | 1                                                                                              | 2                                 | 3                       | Internet            | DMZ/Internet |
|                                         |                                                                                            |                                                                                                |                                   |                         |                     |              |
|                                         | Interface                                                                                  |                                                                                                | LAN                               |                         | WAN                 | DMZ          |

#### Serial No.

This number is the device serial number.

#### **Firmware version**

Information about the device present software version.

#### **CPU (Central Processing Unit)**

Indicates the device CPU model No.: Intel IXP425-533MHz

#### System active time:

Indicates how long the device has been running.

#### **Current Time:**

Indicates the device present time, but you have to pay attention to set the synchronous time with that of the romote NTP server, and then the time will be shown correctly.

#### 3.2.2 Port Statistics

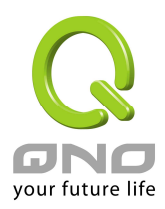

# Port Statistics

| Port ID   | 1       | 1 2 3   |           | Internet  | DMZ/Internet |
|-----------|---------|---------|-----------|-----------|--------------|
| Interface | LAN     |         |           | WAN       | DMZ          |
| Status    | Enabled | Enabled | Connected | Connected | Enabled      |

The current port setting status information will be shown in the Port Status Table. Examples: Network connection, port (on or off), priority (high or normal), connection speed (10Mbps or 100Mbps), duplex status (half-duplex or full duplex), and auto negotiation (Enabled or Disabled).

#### 3.2.3 General Setting Status

| General Setting Status               |                                                    |                    |
|--------------------------------------|----------------------------------------------------|--------------------|
| LAN IP :                             | 192.168.3.1                                        |                    |
| WAN1 IP:                             | 59.115.226.173                                     | Disconnect Connect |
| WAN2 IP :                            | 59.115.226.171                                     | Disconnect Connect |
| Default Gateway (WAN1) :<br>(WAN2) : | 61.216.112.254<br>61.216.112.254                   |                    |
| DNS (WAN1) :<br>(WAN2) :             | 168.95.192.1 168.95.1.1<br>168.95.192.1 168.95.1.1 |                    |

#### LAN IP:

Indicates the LAN port current IP configuration. The default IP is 192.168.1.1. Click the hyperlink to enter and manage the configuration.

#### WAN 1 IP:

Indicates the WAN1 current IP configuration. Click the hyperlink to enter and manage the configuration. When "Obtain an IP automatically" is selected, two buttons (Release and Renew) will appear on the right of the page. Click "Release" to release the IP that is issued by the ISP, and click "Renew" to refresh the IP that is issued by the ISP. If a WAN connection, such as PPPoE or PPTP, is selected, "Disconnect" and "Connect" will appear on the page.

#### WAN 2/DMZ IP:

Indicates the WAN2 or DMZ current IP configuration. Click the hyperlink to enter and manage the configuration.

#### **Default Gateway:**

Indicates the current Gateway IP configuration. Click the hyperlink to enter and manage the configuration.

#### DNS:

Indicates the current DNS IP configuration. Click the hyperlink to enter and manage the

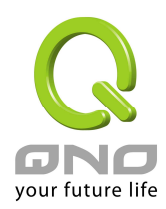

configuration.

3.2.4 Advanced Setting Status

#### Advanced Setting Status

DMZ Host : Working Mode : DDNS (WAN1 | WAN2) : Disabled Gateway Off | Off

#### **DMZ Host:**

Indicates if DMZ is activated. Click the hyperlink to enter and manage the configuration. The default configuration is "Disabled".

#### Working Mode:

Indicates the the device current operation mode (either Gateway mode or Router mode). Click the hyperlink to enter and manage the configuration. The default operation mode is Gateway mode.

#### DDNS (Dynamic Domain Name Service):

Indicates if Dynamic Domain Name is activated. Click the hyperlink to enter and manage the configuration. The default configuration is "Off".

#### 3.2.5 Firewall Setting Status

# Firewall Setting Status SPI (Stateful Packet Inspection): Off DoS (Denial of Service): Off Block WAN Request : Off Remote Management : On

#### SPI (Stateful Packet Inspection):

Indicates whether SPI (Stateful Packet Inspection) is on or off. Click the hyperlink to enter and manage the configuration. The default configuration is "Off".

#### DoS (Denial of Service):

Indicates if DoS attack prevention is activated. Click the hyperlink to enter and manage the configuration. The default configuration is "Off".

#### **Block WAN Request:**

Indicates that denying the connection from Internet is activated. Click the hyperlink to

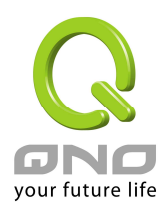

enter and manage the configuration. The default configuration is "Off".

#### **Remote Management:**

Indicates if remote management is activated (on or off). Click the hyperlink to enter and manage the configuration. The default configuration is "Off".

#### 3.2.6 VPN Setting Status

| VPN Setting Status   |   |
|----------------------|---|
| <u>VPN Summary</u> : |   |
| Tunnel(s) Used :     | 2 |
| Tunnel(s) Available: | 3 |

#### VPN Summary:

Indicates VPN configuration status. Click the hyperlink to enter and manage the configuration.

#### Tunnel(s) Used:

Indicates number of tunnels that have been configured in VPN (Virtual Private Network).

#### Tunnel(s) Available:

Indicates number of tunnels that are available for VPN (Virtual Private Network).

#### 3.3 General Setting

General Setting provides basic VPN QoS Router Internet connection setting. For most users, it's enough to go to Internet after making basic setting without doing any changes. However, to connect Internet still needs some ISPs to provide advanced detail information. Therefore, please refer to the following explaination of the detail setting.

#### 3.3.1 Configure

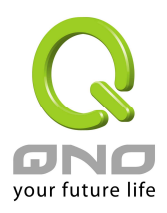

| General Setting => Configure                                                                                                    |
|----------------------------------------------------------------------------------------------------|
| Home<br>General Setting                                                                                                    |
|                                                                                                    |
| Configure         Host Name:         Compact_QVX_Router         (Required by some ISPs)                                                                                                    |
| Qos         Domain Name:         Compact_QVX_Router         (Required by some ISPs)           Time         Time </th |
| Advanced Setting                                                                                                    |
| (MAC Address: 00-17-16-01-F0-B1 )                                                                                                    |
| Firewall         Device IP Address         Subnet Mask           VPN         10         10         1         255         255         0                                                                                                    |
| QVM Function                                                                                                    |
|                                                                                                    |

#### Host Name and Domain Name

Device name and domain name can be input in the two boxes. Though this configuration is not necessary in most environments, some ISPs in some countries may require it.

#### LAN Setting

This is configuration information for the device current LAN IP address. The default configuration is 192.168.1.1 and the default Subnet Mask is 255.255.255.0. Now it can support to the IP Class C network and also it can be changed according to the actual network structure.

#### Dual-WAN / DMZ Setting

It provides a configurable WAN 2 or DMZ port. First, choose this port as the second WAN port or define it as DMZ mode, and then keep doing the following setting.

#### **DMZ Setting**

For some network environments, an independent DMZ port may be required to set up externally connected servers such as WEB and Mail servers. Therefore, the device supports a set of independent DMZ ports for users to set up connections for servers with real IPs. The

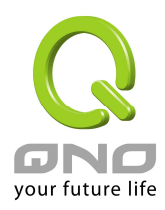

DMZ ports act as bridges between the Internet and LANs.

#### Subnet :

The DMZ and WAN located in different Subnets

For example: If the ISP issued 16 real IP addresses: 220.243.230.1-16 with Mask 255.255.255.240, users have to separate the 16 IP addresses into two groups: 220.243.230.1-8 with Mask 255.255.255.248, and 220.243.230.9-16 with Mask 255.255.255.248 and then set the device and the gateway in the same group with the other group in the DMZ.

|                        |           | DMZ |                                        |
|------------------------|-----------|-----|----------------------------------------|
|                        | Static IP |     | ×                                      |
| ۲                      | Subnet    |     | O Range (DMZ & WAN within same subnet) |
| Specify DMZ IP Address | 220       | 130 | . 243 . 9                              |
| Subnet Mask            | 255       | 255 | . 255 . 248                            |

#### Range :

DMZ and WAN within same Subnet

| DMZ                            | 1                                    |
|--------------------------------|--------------------------------------|
| Static IP                      | ~                                    |
| O Subnet                       | Range (DMZ & WAN within same subnet) |
| IP Range for DMZ port: 220 130 | . 188 . 1 to 16                      |

IP Range for DMZ port: Put IP range in DMZ port.

After the changes are completed, click **"Apply"** to save the configuration, or click **"Cancel"** to leave without making any changes.

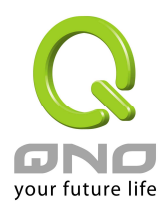

#### **WAN Connection Type**

#### Obtain an IP automatically

This mode is often used in the connection mode to obtain an automatic DHCP IP. This is the device system default connection mode. It is a connection mode in which DHCP clients obtain an IP address automatically, which is often applied in Cable Modem or DHCP Client connection mode, etc. If having a different connection mode, please refer to the following introduction for selection of appropriate configurations. Users can also set up their own DNS IP address (Use the Following DNS Server Address). Check the options and input the user-defined DNS IP addresses.

|                                   | Obtain an IP automatically 💙      |
|-----------------------------------|-----------------------------------|
| 🔲 Use th<br>DNS Server (Required) | e Following DNS Server Addresses: |
| :                                 |                                   |

#### Static IP

If ISP issue a static IP (such as one IP or eight IPs, etc.), please select this connection mode and follow the steps below to input the IP numbers issued by ISP into the relevant boxes.

**Attention:** Even if ISP offers a static IP address, it might be an automatic mode to obtain a DHCP IP or to obtain a PPPoE dial-up IP. Although the IP address obtained will be the same each time, users still must select the correct connecting mode!

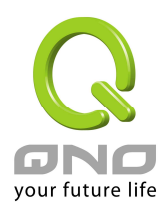

|                          | Static IP |    | * |     |
|--------------------------|-----------|----|---|-----|
| Specify WAN IP Address:  | 0.        | 0. | 0 | . 0 |
| Subnet Mask:             | 0.        | 0. | 0 | . 0 |
| Default Gateway Address: | 0.        | 0. | 0 | . 0 |
| DNS Server (Required) 1: | 0.        | 0. | 0 | . 0 |
| 2:                       | 0.        | 0. | 0 | . 0 |

#### **IP address:**

**Subnet Mask:** Input the subnet mask of the static IP address issued by ISP, such as:

Issued eight static IP addresses: 255.255.255.248

Issued 16 static IP addresses: 255.255.255.240

DefaultInput the default gateway issued by ISP. For ADSL users, it isGatewayusually an ATU-R IP address. As for optical fiber users, please inputAddress:the optical fiber switching IP.

**Domain Name** Input the DNS IP address issued by ISP. At least one IP group **Server (DNS)**: should be input. The maximum acceptable is two IP groups.

#### Point-to-Point Protocol over Ethernet

This option is for an ADSL virtual dial-up connection (suitable for ADSL PPPoE). Input the user connection name and password issued by ISP. Then use the PPP Over-Ethernet software built into the device to connect with the Internet. If the PC has been installed with the PPPoE dialing software provided by ISP, remove it. This software will no longer be used for network connection.

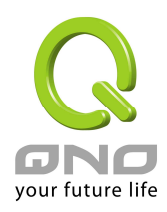

|                | PPPoE              | ~                     |
|----------------|--------------------|-----------------------|
| User Name:     |                    |                       |
| Password:      |                    |                       |
| O Connect on I | Demand: Max Idle T | īme <sup>5</sup> Min. |
| O Keep Alive:  | Redial Period 5    | Sec.                  |

**User Name:** Input the user name issued by ISP.

Password Input the password issued by ISP.

- ConnectonThis function enables the auto-dialing function to be used in aDemand:PPPoE dial connection. When the client port attempts to<br/>connect with the Internet, the device will automatically make a<br/>dial connection. If the line has been idle for a period of time,<br/>the system will break the connection automatically. (The<br/>default time for automatic break-off resulting from no packet<br/>transmissions is five minutes).
- Keep Alive:This function enables the PPPoE dial connection to keep<br/>connected, and to automatically redial if the line is<br/>interrupted. It also enables a user to set up a time for<br/>redialing. The default is 30 seconds.

After the changes are completed, click **"Apply"** to save the configuration, or click **"Cancel"** to leave without making any change.

#### 3.3.2 Dual WAN

If you have chosen the second WAN, then you can employment this setting.

#### **Network Service Detection**

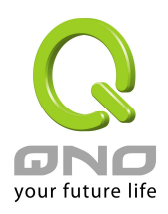

|                              |                            |                     |                    | Logout |
|------------------------------|----------------------------|---------------------|--------------------|--------|
| ONO                          | General Setting => Du      | al WAN              |                    |        |
| Home                         |                            |                     |                    |        |
| General Setting<br>Configure | Network Service Detection  | 1                   |                    |        |
| Dual WAN                     | Enable Network Service Det | ection              |                    |        |
| Password                     |                            |                     |                    |        |
| Time                         | Retry count : 5            |                     | Retry timeout : 30 | second |
| Advanced Setting             | When Fail : Re             | nove the Connection |                    | *      |
| DHCP                         |                            |                     |                    |        |
| Tool                         | WAN1                       |                     | 13                 | WAN2   |
| Firewall                     | Default Gateway            |                     | 🔲 Default Gateway  | Ŷ      |
| MDN                          | ISP Host :                 |                     | ISP Host :         |        |
|                              | Remote Host :              |                     | Remote Host :      |        |
| OVM Client                   |                            |                     |                    |        |

#### **Network Service Detection System:**

This is a detection system for network external services. If this option is selected, information such "**Retry Count**" or "**Retry Timeout**" will be displayed. If two WANs are used for external connection, be sure to activate the NSD system, so as to avoid any unwanted break caused by the device misjudgment of the overload traffic for the WAN.

| Retry Count:          | This selects the retry times for network service detection. The     |  |  |
|-----------------------|---------------------------------------------------------------------|--|--|
|                       | default is five times. If there is no feedback from the Internet in |  |  |
|                       | the configured "Retry Times", it will be judged as "External        |  |  |
|                       | Connection Interrupted".                                            |  |  |
| <b>Retry Timeout:</b> | Delay time for external connection detection latency. The default   |  |  |
|                       | is 30 seconds. After the retry timeout, external service detection  |  |  |
|                       | will restart.                                                       |  |  |
| When Fail:            | (1) Generate the Error Condition in the System Log: If an ISP       |  |  |
|                       | connection failure is detected, an error message will be            |  |  |
|                       | recorded in the System Log. This line will not be removed;          |  |  |
|                       | therefore, the some of the users on this line will not have         |  |  |
|                       | normal connections.                                                 |  |  |
|                       | This option is suitable under the condition that one of the WAN     |  |  |

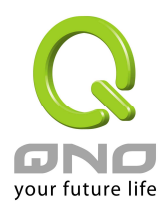

|                  | connections has failed; the traffic going through this WAN to      |
|------------------|--------------------------------------------------------------------|
|                  | the destination IP cannot shift to another WAN to reach the        |
|                  | destination. For example, if users want the traffic to 10.0.0.1    |
|                  | $\sim$ 10.254.254.254 to go only through WAN1, while WAN2 is       |
|                  | not to support these destinations, users should select this        |
|                  | option. When the WAN1 connection is interrupted, packets for       |
|                  | 10.0.0.1~10.254.254.254 cannot be transmitted through              |
|                  | WAN 2, and there is no need to remove the connection when          |
|                  | WAN 1 is interrupted.                                              |
|                  | (2) Remove the Connection: If an ISP connection failure is         |
|                  | detected, no error message will be recorded in the System          |
|                  | Log. The packet transmitted through this WAN will be shifted       |
|                  | to the other WAN automatically, and be shifted back again          |
|                  | when the connection for the original WAN is repaired and           |
|                  | reconnected.                                                       |
|                  | This option is suitable when one of the WAN connections fails      |
|                  | and the traffic going through this WAN to the destination IP       |
|                  | should go through the other WAN to reach the destination. In       |
|                  | this way, when any of the WAN connections is broken, other         |
|                  | WANs can serve as a backup; traffic can be shifted to a WAN        |
|                  | that is still connected.                                           |
| Detecting Feedba | ack Servers:                                                       |
| Default          | The local default communication gateway location, such as the      |
| Gateway:         | IP address of an ADSL router, will be input automatically by the   |
|                  | device. Therefore, users just need to check the option if this     |
|                  | function is needed. Attention! Some gateways of an ADSL            |
|                  | network will not affect packet detection. If users have an optical |
|                  | fiber box, or the IP issued by ISP is a public IP and the gateway  |
|                  | is located at the port of the net café rather than at the IP       |
|                  | provider's port, do not activate this option.                      |
| ISP Server:      | This is the detected location for the ISP port, such as the DNS IP |
|                  | address of ISP. When configuring an IP address for this function,  |
|                  | make sure this IP is capable of receiving feedback stably and      |
|                  | speedily. (Please input the DNS IP of the ISP port)                |

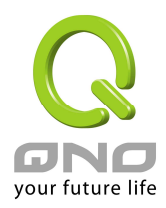

| Remote Server: | This is the detected location for the remote Network Segment.     |  |  |
|----------------|-------------------------------------------------------------------|--|--|
|                | This Remote Host IP should better be capable of receiving         |  |  |
|                | feedback stably and speedily. (Please input the DNS IP of the ISP |  |  |
|                | port).                                                            |  |  |
| Use DNS server | This is the detect location for DNS. (Only a web address such as  |  |  |
| for Domain     | www.hinet.net is acceptable here. Do not input an IP address.)    |  |  |
| Name Service:  | In addition, do not input the same web address in this box for    |  |  |
|                | two different WANs.                                               |  |  |
| Apply:         | After the changes are completed, click "Apply" to save the        |  |  |
|                | network configuration modification.                               |  |  |
| Cancel:        | Click "Cancel" to leave without making any change, but only it    |  |  |
|                | works before you click apply button.                              |  |  |

#### Bandwidth

| Bandwidth |      |                       |                         |
|-----------|------|-----------------------|-------------------------|
|           | WAN1 | Upstream 512 Kbit/Sec | Downstream 512 Kbit/Sec |
|           | WAN2 | Upstream 512 Kbit/Sec | Downstream 512 Kbit/Sec |

Automatic load balance ratio will be made according to the upstream bandwidth users input for the two WAN ports. For instance, if the upstream bandwidth for both WANs is 512Kbit/sec, the automatic balance ratio will be 1:1. If one WAN upstream bandwidth is 1024Kbit/sec while the other is 512Kbit/sec, the automatic balance ratio will be 2:1. Therefore, to ensure the load can be really balanced, please input the actual upstream and downstream bandwidth. In addition, the data users input will also affect the QoS configuration. Please refer to **QoS Configuration**.

#### **Protocol Binding**

Users can define specific IP addresses or specific application service ports to go through a user-assigned WAN for external connections. For any other unassigned IP addresses and services, WAN load balancing will still be carried out.

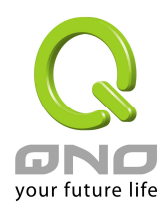

| Protoc | col Binding                     |                                                                             |
|--------|---------------------------------|-----------------------------------------------------------------------------|
|        | Service :                       | SMTP [TCP/25~25]                                                            |
|        | Source IP :<br>Destination IP : | 192     . 168     . 1     . 0     to       0     . 0     . 0     . 0     to |
|        | Interface :<br>Epoble :         | 0 . 0 . 0 . 0                                                               |
|        |                                 | Add to list                                                                 |
|        |                                 |                                                                             |
|        |                                 |                                                                             |
|        | <u>  </u>                       | Delete selected application                                                 |
|        |                                 | Apply Cancel                                                                |

| Service:    | This is to select the Binding Service Port to be activated. The       |
|-------------|-----------------------------------------------------------------------|
|             | default (such as ALL-TCP&UDP 0~65535, WWW 80~80, FTP 21 to            |
|             | 21, etc.) can be selected from the pull-down option list. The default |
|             | Service is All 0~65535.                                               |
|             | Option List for Service Management: Click the button to enter the     |
|             | Service Port configuration page to add or remove default Service      |
|             | Ports on the option list.                                             |
| Source IP:  | Users can assign packets of specific Intranet virtual IP to go        |
|             | through a specific WAN port for external connection. In the boxes     |
|             | here, input the Intranet virtual IP address range; for example, if    |
|             | 192.168.1.100~150 is input, the binding range will be 100~150. If     |
|             | only specific Service Ports need to be designated, while specific IP  |
|             | designation is not necessary, input $0''$ in the IP boxes.            |
| Destination | In the boxes, input an external static IP address. For example, if    |
| IP:         | connections to destination IP address 210.11.1.1 are to be            |

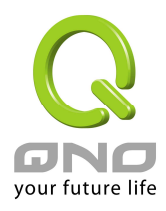

|              | restricted to WAN1, the external static IP address 210.1.1.1 $\sim$  |
|--------------|----------------------------------------------------------------------|
|              | 210.1.1.1 should be input. If a range of destinations is to be       |
|              | assigned, input the range such as $210.11.1.1 \sim 210.11.255.254$ . |
|              | This means the Class B Network Segment of 210.11.x.x will be         |
|              | restricted to a specific WAN. If only specific Service Ports need to |
|              | be designated, while a specific IP destination assignment is not     |
|              | required, input "0" into the IP boxes.                               |
| Interface:   | Select the WAN for which users want to set up the binding rule.      |
| Enable:      | To activate the rule.                                                |
| Add To List: | To add this rule to the list.                                        |
| Delete       | To remove the rules selected from the Service List.                  |
| selected     |                                                                      |
| application: |                                                                      |
| Apply:       | Click "Apply" to save the modification.                              |
| Cancel:      | Click "Cancel" to leave without making any change, but only it       |
|              | works before you click apply button.                                 |
|              |                                                                      |

#### Add or Remove Service Ports

If the Service Port users want to activate is not in the list, users can click "Add or Remove Service Ports from "Service Management" to arrange the list, as described in the following:

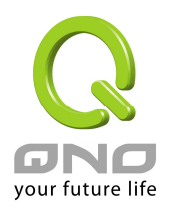

| 🚰 Service Management - Microso          | ft Internet Explorer                                                                                                    |   |
|-----------------------------------------|----------------------------------------------------------------------------------------------------|---|
| Service Name Protocol TCP Port Range to | All Traffic [TCP&UDP/1~65535]<br>DNS [UDP/53~53]<br>FTP [TCP/21~21]<br>HTTP [TCP/80~80]<br>HTTP Secondary [TCP/8080~8080]<br>HTTPS [TCP/443~443]<br>HTTPS Secondary [TCP/8443~8443]<br>TFTP [UDP/69~69]<br>IMAP [TCP/143~143]<br>NNTP [TCP/119~119]<br>POP3 [TCP/110~110]<br>SNMP [UDP/161~161]<br>SMTP [TCP/25~25]<br>TELNET [TCP/23~23]<br>TELNET Secondary [TCP/8023~8023] |   |
| Add to list                             | Delete selected service                                                                                                    |   |
| Apply                                   | Cancel Exit                                                                                                    | ~ |

| Service Name:   | In this box, input the name of the Service Port which       |  |  |
|-----------------|-------------------------------------------------------------|--|--|
|                 | users want to activate, such as BT, etc.                    |  |  |
| Protocol:       | This option list is for selecting a packet format such as   |  |  |
|                 | TCP or UDP for the Service Ports users want to activate.    |  |  |
| Port range:     | In the boxes, input the range of Service Ports users        |  |  |
|                 | want to add.                                                |  |  |
| Add To List:    | Click the button to add the configuration into the          |  |  |
|                 | Services List. Users can add up to 100 services into the    |  |  |
|                 | list.                                                       |  |  |
| Delete selected | To remove the selected activated Services.                  |  |  |
| service:        |                                                             |  |  |
| Apply:          | Click the " <b>Apply</b> " button to save the modification. |  |  |
| Cancel:         | Click the "Cancel" button to cancel the modification.       |  |  |
|                 | This only works before "Apply" is clicked.                  |  |  |
| Exit:           | To quit this configuration window.                          |  |  |

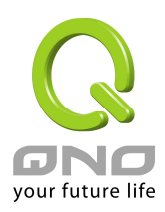

#### 3.3.3 QoS

QoS is an abbreviation for Quality of Service. The main function is to restrict bandwidth usage for some services and IPs to save bandwidth or provide priority to specific applications or services, and also to enable other users to share bandwidth, as well as to ensure stable and reliable network transmission. To maximize the bandwidth efficiency, network administrators should take account of the practical requirements of a company, a community, a building, or a café etc, and modify bandwidth management according to the network environment, application processes or services.

# **QoS Setting**

| The Maximum Band | lwidth provided by ISP |                        |                          |
|------------------|------------------------|------------------------|--------------------------|
|                  | Interface              | Upstream<br>(Kbit/Sec) | Downstream<br>(Kbit/Sec) |
|                  | WAN1                   | 512                    | 512                      |
|                  | WAN2                   | 512                    | 512                      |
|                  | WAN2                   | 512                    | 512                      |

In the boxes for WAN1 and WAN2 bandwidth, input the upstream and downstream bandwidth which users applied for from bandwidth supplier. The bandwidth QoS will make calculations according to the data users input. In other words, it will guarantee a minimum rate of upstream and downstream for each IP and Service Port based on the total actual bandwidth of WAN1 and WAN2. For example, if the upstream bandwidths of both WAN1 and WAN2 are 512Kbit/Sec, the total upstream bandwidth will be: WAN1 + WAN2 = 1024Kbit/Sec. Therefore, if there are 50 IPs in the Intranet, the minimum guaranteed upstream bandwidth for each IP would be 1024Kbit/50=20Kbit/Sec. Thus, 20Kbit/Sec can be input for "Mini. Rate" Downstream bandwidth can be calculated in the same way.

#### **Session Control**

Session management controls the acceptable maximum simultaneous connections of Intranet PCs. This function is very useful for managing connection quantity when P2P software such as BT, Thunder, or emule is used in the Intranet causing large numbers of connections. Setting up proper limitations on connections can effectively control the connections created by P2P software. It will also have a limiting effect on bandwidth usage.

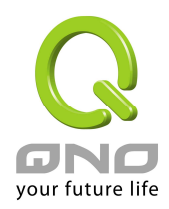

In addition, if any Intranet PC is attacked by a virus like Worm.Blaster and sends a huge number of connection requests, session control will restrict that as well.

| Session Control                                                                                                    |
|----------------------------------------------------------------------------------------------------|
| <ul> <li>Disable</li> <li>Single IP cannot exceed 200 Session</li> <li>When single IP exceed 200 Session, I block this IP to add new session for 5 minuts</li> <li>C block this IP's all connection for 5 minuts</li> </ul> |
| Scheduling                                                                                                    |
| Apply this rule 1 ways v 00 : 00 to 00 : 00 (24-Hour Format)<br>Everyday Sun Mon Tue Wed Thu Fri Sat<br>Exempted Service Port or IP Address                                                                                 |
| Service :<br>Service :<br>Service Management<br>Source IP : 10 . 10 . 10 . 10 . 10 . 10 . 0<br>Enable :<br>Add to list                                                                                                    |
|                                                                                                    |
| Delete selected application                                                                                                    |
|                                                                                                    |

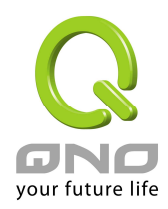

| Disable:                                  | To disable Session Control function.                                                                                                    |
|-------------------------------------------|----------------------------------------------------------------------------------------------------|
| Single IP cannot<br>exceed <u>Session</u> | This option enables the restriction of maximum external<br>connections to each Intranet PC. When the number of<br>external connections reaches the limit, to allow new<br>connections to be built, some of the existing connections<br>must be closed. For example, when BT or P2P is being<br>used to download information and the connections<br>exceed the limit, the user will be unable to connect with<br>other services until either BT or P2P is closed.                                                                                                    |
| Network Service<br>Detection:             | ● block this IP to add new session for 5 Minutes                                                                                                    |
| (When single IP<br>exceed <u>limit</u> )  | If this function is selected, when the user's port<br>connection reach the limit, this user will not be able to<br>make a new connection for five minutes. Even if the<br>previous connection has been closed, new connections<br>cannot be made until the setting time ends.<br><b>o</b> block this IP's all connection for <b>b</b> Minutes<br>If this function is selected, when the user's port<br>connections reach the limit, all the lines that this user is<br>connected with will be removed, and the user will not be<br>able to connect with the Internet for five minutes. New<br>connections cannot be made until the delay time ends. |
| Scheduling  from  00 : 00 to 00 : 00 0    | If " <b>Always</b> " is selected, the rule will be executed around<br>the clock. If " <b>From</b> " is selected, the rule will be<br>executed according to the configured time range. For<br>example, if the time control is from Monday to Friday,<br>8:00am to 6:00pm, users can refer to the following<br>figure to set up the rule.                                                                                                    |
| Days Management:                          | If " <b>Everyday</b> " is selected, the rule will be activated for<br>the control time range every day. Users can choose to<br>activate the rule during certain days of the week.                                                                                                    |

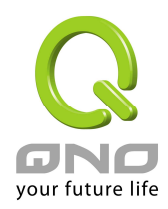

| Exempted Port or IP<br>Service: | The important services or IPs in a company or business<br>can be configured to be free of the Connection<br>Restriction Rule. |
|---------------------------------|----------------------------------------------------------------------------------------------------|
| Service:                        | To select a Service Port to be free of the connection rule.                                                                   |
| Service Management:             | To add or remove a Service Port.                                                                                              |
| Source IP/Group:                | To add IP addresses/Groups that are free from restriction.                                                                    |
| Enable:                         | To activate the added rule.                                                                                                   |
| Add To List:                    | To add the rule into the list.                                                                                                |
| Apply:                          | Click the <b>"Apply</b> " button to save the modification.                                                                    |
| Cancel:                         | Click the "Cancel" button to cancel the modification.<br>This only works before "Apply" is clicked.                           |

#### **QoS Configuration**

There are two options for bandwidth management: one is Rate Control, the other is Priority Control. The two kinds of management cannot be used at the same time. Network administrators must choose one or the other based on the Intranet needs.

#### Rate Control :

The network administrator can set up bandwidth or usage limitations for each IP or IP range according to the actual bandwidth. The network administrator can also set bandwidth control for certain Service Ports. A guarantee bandwidth control for external connections can also be configured if there is an internal server.

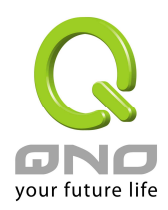

| Interface:                                                                                                    | 🗌 WAN1 🔲 WAN2                                                                      |  |  |
|----------------------------------------------------------------------------------------------------|------------------------------------------------------------------------------------|--|--|
| Service :                                                                                                    | SMTP [TCP/25~25] Service Management                                                |  |  |
| IP :                                                                                                    | 192 . 168 . 1 . 0 to 0                                                             |  |  |
| Direction :                                                                                                    | Upstream 🔽                                                                         |  |  |
| Mini. Rate :                                                                                                    | Kbit/sec Max. Rate: Kbit/sec                                                       |  |  |
| Bandwidth<br>sharing                                                                                                    | Share total bandwidth with all IP addresses. Assign bandwidth for each IP address. |  |  |
| Enable :                                                                                                    |                                                                                    |  |  |
| Move UP                                                                                                    | Add to list Move Down                                                              |  |  |
| SMTP [TCP/25~25]->192.168.1.0~0(Upstream)=>3~5Kbit/sec->WAN1, 2<br>HTTP [TCP/80~80]->192.168.1.10~20(Upstream)=>3~6Kbit/sec->WAN1, 2<br>All Traffic [TCP&UDP/1~65535]->192.168.1.100~150(Upstream)=>3~40Kbit/sec->WAN1, 2 |                                                                                    |  |  |

| Interface: | To select on which WAN the QoS rule should be executed. It can be        |
|------------|--------------------------------------------------------------------------|
|            | a single selection or multiple selections.                               |
| Service:   | To select what bandwidth control is to be configured in the QoS          |
|            | rule. If the bandwidth for all services of each IP is to be controlled,  |
|            | select "All (TCP&UDP) 1~65535". If only FTP uploads or downloads         |
|            | need to be controlled, select "FTP Port 21~21". Refer to the Default     |
|            | Service Port Number List.                                                |
| IP:        | This is to select which user is to be controlled. If only a single IP is |
|            | to be restricted, input this IP address, such as "192.168.1.100 to       |
|            | 100". The rule will control only the IP 192.168.1.100. If an IP range    |
|            | is to be controlled, input the range, such as ``192.168.1.100 $\sim$     |
|            | 150". The rule will control IPs from 192.168.1.100 to 150. If all        |

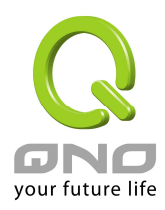

|             | Intranet users that connect with the device are to be controlled,       |
|-------------|-------------------------------------------------------------------------|
|             | input ``0" in the boxes of IP address. This means all Intranet IPs will |
|             | be restricted. QoS can also control the range of Class B.               |
| Direction:  | Upstream: Means the upload bandwidth for Intranet IP.                   |
|             | Downstream: Means the download bandwidth for Intranet IP.               |
|             | Server in LAN, Upstream: If a Server for external connection has        |
|             | been built in the device, this option is to control the bandwidth for   |
|             | the traffic coming from outside to this Server.                         |
|             | Server in LAN, Downstream: If there are web sites built in the          |
|             | Intranet, this option is to control the upload bandwidth for the        |
|             | connections from outside to this Server. For example, game servers      |
|             | have been built in many Internet cafés. This rule can be used to        |
|             | control the bandwidth for connections from outside to the game          |
|             | server of a café to update data. In this way, game players inside the   |
|             | café will not be affected.                                              |
| Min. & Max. | The minimum bandwidth: The rule is to guarantee minimum                 |
| Rate:       | available bandwidth.                                                    |
| (Kbit/Sec)  | The maximum bandwidth: This rule is to restrict maximum                 |
|             | available bandwidth. The maximum bandwidth will not exceed the          |
|             | limit set up under this rule.                                           |
|             | Attention! The unit of calculation used in this rule is Kbit. Some      |
|             | software indicates download/upload speed by the unit KB. $1$ KB =       |
|             | 8Kbit.                                                                  |
| Bandwidth   | Sharing total bandwidth with all IP addresses:                          |
| Sharing:    | If this option is selected, all IPs or Service Ports will share the     |
|             | bandwidth range (from minimum to maximum bandwidth).                    |
|             | Assign bandwidth for each IP address:                                   |
|             | If this option is selected, every IP or Service Port in this range can  |
|             | have this bandwidth (minimum to maximum.). For example: If the          |
|             | rule is set for the IP of each PC, the IP of each PC will have the same |
|             | bandwidth.                                                              |
|             | Attention: If "Share-Bandwidth" is selected, be aware of the            |
|             | actual usage conditions and avoid an improper configuration that        |
|             | might cause a malfunction of the network when the bandwidth is          |
|             | too small. For example, if users do not want an FTP to occupy too       |

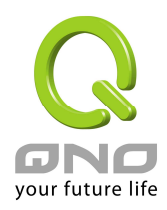

|              | much bandwidth, users can select the "Share-Bandwidth Mode", so       |
|--------------|-----------------------------------------------------------------------|
|              | that no matter how much users use FTPs to download information,       |
|              | the total occupied bandwidth is fixed.                                |
| Enable:      | To activate the rule.                                                 |
| Add To List: | To add this rule to the list.                                         |
| Move up &    | The QoS rules will be executed from the bottom of the list to the top |
| Move Down:   | of the list. In other words, the lower down the list, the higher the  |
|              | priority of execution. Users can arrange the sequence according to    |
|              | their priorities. Usually the service ports which need to be          |
|              | restricted, such as BT, e-mule etc., will be moved to the bottom of   |
|              | the list. The rules for certain IPs would then be moved upward.       |
| Delete       | To remove the rules selected from the Service List.                   |
| selected     |                                                                       |
| application: |                                                                       |
| Show Table:  | This will display all the Rate Control Rules users made for the       |
|              | bandwidth. Click "Edit" to modify.                                    |
| Apply:       | Click the " <b>Apply</b> " button to save the modification.           |
| Cancel:      | Click the "Cancel" button to cancel the modification. This only       |
|              | works before <b>"Apply"</b> is clicked.                               |

#### Priority Control :

The Router will distribute the bandwidth as 60% (the highest) and 10% (the lowest). If you set the service port 80 as "High" priority, the router will give 60% bandwidth to the port 80. In the other hand, if you give the port 21 as "Low" priority, the device will only give it 10% bandwidth. The remained 30% bandwidth will be shared by the other service.

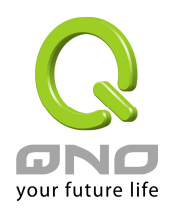

| Quality of Service |          |              |           |             |        |
|--------------------|----------|--------------|-----------|-------------|--------|
| Ту                 | be: 🔘 Ra | ate Control  | OPriority |             |        |
| Interface          |          | 🗌 WAN1       | wan2      |             |        |
| Service            |          | Lingtroom    | Direction | Priority    | Enable |
| SMTP [TCP/25*25]   |          | Opstream     |           | Add to list |        |
|                    |          | μ            |           |             |        |
|                    | Delete   | selected app | lication  |             |        |
| Show Tables        | Aj       | pply         | Cancel    |             |        |

| Interface :    | Select on which WAN the QoS rule should be executed. It can be a      |
|----------------|-----------------------------------------------------------------------|
|                | single selection or multiple selections.                              |
| Service Port : | Select what bandwidth control is to be configured in the QoS rule. If |
|                | FTP uploads or downloads need to be controlled, select "FTP Port      |
|                | 21~21". Refer to the Default Service Port Number List.                |
| Direction :    | Upstream: Means the upload bandwidth for Intranet IP.                 |
|                | Downstream: Means the download bandwidth for Intranet IP.             |
|                | Server in LAN, Upstream: If a Server for external connection has      |
|                | been built in the device, this option is to control the bandwidth for |
|                | the traffic coming from outside to this Server.                       |
|                | Server in LAN, Downstream: If there are web sites built in the        |
|                | Intranet, this option is to control the upload bandwidth for the      |
|                | connections from outside to this Server. For example, game servers    |
|                | have been built in many Internet cafés. This rule can be used to      |
|                | control the bandwidth for connections from outside to the game        |
|                | server of a café to update data. In this way, game players inside the |
|                | café will not be affected.                                            |

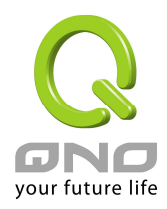

| Priority :    | High: 60% guaranteed bandwidth to the service                          |
|---------------|------------------------------------------------------------------------|
|               | Low: Only 10% bandwidth offered to the service                         |
| Enabled :     | Activate the rule.                                                     |
| Add to list : | Add this rule to the list.                                             |
| Delete        | Remove the rules selected from the Service List.                       |
| Selected      |                                                                        |
| items :       |                                                                        |
| Show Table :  | This will display all the Priority Rules users made for the bandwidth. |
|               | Click "Edit" to modify.                                                |
| Apply :       | Click <b>"Apply"</b> to save the configuration                         |
| Cancel :      | Click "Cancel" to leave without making any change.                     |

#### 3.3.4 Password

This is an advanced management tool for the device. The default password of the host is "admin". Users can change the password after configuration has been completed. Remember to click "**Apply**" when the configuration data has been completed.

| Q                                                                                                    |                                                                       | Logout |
|----------------------------------------------------------------------------------------------------|-----------------------------------------------------------------------|--------|
| GNO                                                                                                    | General Setting => Passw                                              | vord   |
| Home<br>General Setting<br>Configure<br>Dual WAN<br>QoS<br>Password<br>Time<br>Advanced Setting<br>DHCP<br>Tool<br>Firewall<br>VPN<br>QVM Function<br>Log | User Name:<br>Old Password:<br>New Password:<br>Confirm New Password: | admin  |

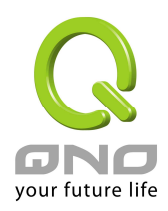

| User Name:     | The default is "admin".                        |
|----------------|------------------------------------------------|
| Old Password:  | Input the original password.                   |
| New User Name: | Input the new user name.                       |
| New Password:  | Input the changed password.                    |
| Confirm New    | Input the new password again for verification. |
| Password:      |                                                |

#### 3.3.5 Time

A function to calculate the correct time is available with the device. Users can either select the embedded NTP Server synchronization function or set up a time reference. This function enables users to know the exact time of event occurrences that are recorded in the System Log, and the time of closing or opening access for Internet resources.

#### **Configuring Automatic Synchronize With NTP Function**

Select the time zone from the "**Time Zone**" pull-down option list. If there is **Daylight Saving Time** in the area, input it. The device will adjust the time for the Daylight Saving period automatically. If users have their own "**Time Server Address**", input the Server's IP address.

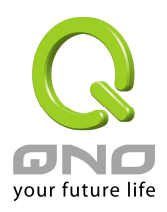

| Q                                                                           | Logout                                                                                                    |
|-----------------------------------------------------------------------------|----------------------------------------------------------------------------------------------------|
| ONO                                                                         | General Setting => Time                                                                                                    |
| Home<br>General Setting<br>Configure<br>Dual WAN<br>QoS<br>Password<br>Time | <ul> <li>Set the local time using Network Time Protocol (NTP) automatically</li> <li>Set the local time Manually</li> </ul>                      |
| Advanced Setting<br>DHCP<br>Tool<br>Firewall<br>VPN<br>QVM Client<br>Log    | Time Zone:       Hong Kong (GMT+08:00)         Daylight Saving:       Enabled from 3 (Month) 28 (Day) to 10 (Month) 28 (Day)         NTP Server: |

# Input Date and Time Manually

| Q                |                      |         |         |      |         |       | Logout                |
|------------------|----------------------|---------|---------|------|---------|-------|-----------------------|
| GNO              | General Setting => T | ime     |         |      |         |       |                       |
| Home             |                      |         |         |      |         |       |                       |
| General Setting  |                      |         |         |      |         |       |                       |
| Configure        | Set the local        | time us | ing Net | work | Time Pr | otoco | l (NTP) automatically |
| Dual WAN<br>QoS  | Set the local        | time M  | anually |      |         |       |                       |
| Password         | Set the local        | une n   | anuany  |      |         |       |                       |
| Time             |                      |         |         |      |         |       |                       |
| Advanced Setting |                      | 16      | Hours   | 51   | Minutes | 50    | Seconds               |
| DHCP             |                      | 6       | Month   | 6    | Day     | 2005  | Year                  |
| Tool             |                      |         |         |      |         |       |                       |
| Firewall         |                      |         |         |      |         |       |                       |
| VPN              |                      |         |         |      |         |       |                       |
| OVM Client       |                      |         |         |      |         |       |                       |
| QVIN CIICIL      |                      |         |         |      |         |       |                       |
| Log              |                      |         |         |      |         |       |                       |
|                  |                      |         |         |      |         |       |                       |

Input the correct date and time in the boxes.
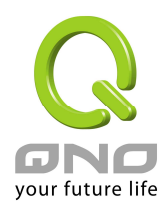

After the changes are completed, click **"Apply"** to save the configuration, or click **"Cancel"** to leave without making any changes.

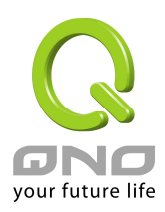

# IV. Advanced Configuration

This chapter introduces the VPN QoS Router advanced configuration, including opening the link of virtual server, routing setting, physical IP corresponding to virtual IP as well as setting dynamic DNS, etc.

#### 4.1 DMZ Host-(Demilitarized Zone)

When the NAT mode is activated, sometimes users may need to use applications that do not support virtual IP addresses such as network games. We recommend that users map the device actual WAN IPs directly to the Intranet virtual IPs, as follows:

| Q                      |                                     | Logout |
|------------------------|-------------------------------------|--------|
| ONO Advan              | ced Setting => DMZ Host             |        |
| Home                   |                                     |        |
| General Setting        |                                     |        |
| Advanced Setting       | DMZ Private IP Address : 10.10.10.0 |        |
| DMZ Host<br>Forwarding |                                     |        |
| UPnP<br>Bouting        |                                     |        |
| One to One NAT         |                                     |        |
| MAC Clone              |                                     |        |
| DHCP                   |                                     |        |
| Tool                   |                                     |        |
| Firewall               |                                     |        |
| OV/M Eurotion          |                                     |        |
|                        |                                     |        |
| Log                    |                                     |        |
|                        |                                     |        |
|                        |                                     |        |
|                        | Apply Cancel                        |        |

If the "**DMZ Host**" function is selected, to cancel this function, users must input "0" in the following "DMZ Private IP". This function will then be closed.

After the changes are completed, click "Apply" to save the network configuration

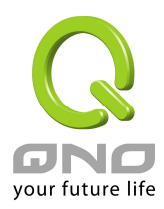

modification, or click "Cancel" to leave without making any changes.

#### 4.2 Forwarding

Setting up a Port Forwarding Virtual Host: If the server function (which means the server for an external service such as WWW, FTP, Mail, etc) is contained in the network, we recommend that users use the firewall function to set up the host as a virtual host, and then convert the actual IPs (the Internet IPs) with Port 80 (the service port of WWW is Port 80) to access the internal server directly. In the configuration page, if a web server address such as 192.168.1.2 and the Port 80 have been set up in the configuration, this web page will be accessible from the Internet by keying in the device actual IP address such as: <u>http://220.130.188.45</u> (This is VPN QoS Router legal IP address).

At this moment, the device actual IP will be converted into "192.168.1.2" by Port 80 to access the web page.

In the same way, to set up other services, please input the server TCP or UDP port number and the virtual host IP addresses.

| Por | Port Range Forwarding |                |                 |             |
|-----|-----------------------|----------------|-----------------|-------------|
|     | Service               |                | IP Address      | Enable      |
|     | All Traffic [TCP&1    | DP/1~65535] 🗨  | 10 . 10 . 10 .  |             |
|     | Servi                 | ice Management | ž               | idd to list |
|     |                       |                |                 |             |
|     | -                     | Delete selec   | ted application |             |

# Service: To select from this option the default list of service ports of the virtual host that users want to activate.

Such as: All (TCP&UDP) 0~65535, 80 (80~80) for WWW, and

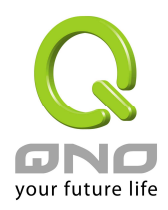

|                      | 21~21 for FTP. Please refer to the list of default service ports. |
|----------------------|-------------------------------------------------------------------|
| Internal IP Address: | Input the virtual host IP addresses.                              |
| Enable:              | To activate this function.                                        |
| Service              | Add or remove service ports from the list of service ports.       |
| Management:          |                                                                   |
| Add to list:         | Add to the active service content.                                |

#### Add or Remove Service Ports

The services in the list mentioned above are frequently used services. If the service users want to activate is not in the list, we recommend that users use "Service Management" to add or remove ports, as follows:

| 🕘 Service Management - Microso  | oft Internet Explorer                                                                                                    |   |
|---------------------------------|----------------------------------------------------------------------------------------------------|---|
| Service Name                    | All Traffic [TCP&UDP/1~65535]<br>DNS [UDP/53~53]<br>FTP [TCP/21~21]                                                                                    | < |
| Protocol<br>TCP 💌<br>Port Range | HTTP [TCP/80~80]<br>HTTP Secondary [TCP/8080~8080]<br>HTTPS [TCP/443~443]<br>HTTPS Secondary [TCP/8443~8443]<br>TFTP [UDP/69~69]<br>IMAP [TCP/143~143] |   |
| to                              | NNTP [TCP/119~119]<br>POP3 [TCP/110~110]<br>SNMP [UDP/161~161]<br>SMTP [TCP/25~25]<br>TELNET [TCP/23~23]<br>TELNET Secondary [TCP/8023~8023]           |   |
| Add to list                     | Delete selected service                                                                                                    |   |
| Apply                           | Cancel Exit                                                                                                    | > |

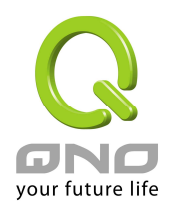

| Service Name:   | In this box, input the name of the Service Port which       |  |
|-----------------|-------------------------------------------------------------|--|
|                 | users want to activate, such as BT, etc.                    |  |
| Protocol:       | This option list is for selecting a packet format such as   |  |
|                 | TCP or UDP for the Service Ports users want to activate.    |  |
| Port range:     | In the boxes, input the range of Service Ports users        |  |
|                 | want to add.                                                |  |
| Add To List:    | Click the button to add the configuration into the          |  |
|                 | Services List. Users can add up to 100 services into the    |  |
|                 | list.                                                       |  |
| Delete selected | To remove the selected activated Services.                  |  |
| service:        |                                                             |  |
| Apply:          | Click the " <b>Apply</b> " button to save the modification. |  |
| Cancel:         | Click the "Cancel" button to cancel the modification.       |  |
|                 | This only works before "Apply" is clicked.                  |  |
| Exit:           | To quit this configuration window.                          |  |

## Port Triggering :

For some special application software, the Internet accessing port numbers are unsymmetrical. Therefore, the port numbers for this special software must be input in the "Port Triggering", as in the above fig.

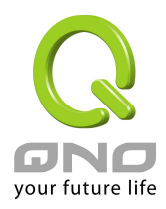

| Por | t Triggering Application Name | Trigger Port Range          | Incoming Port Range |            |
|-----|-------------------------------|-----------------------------|---------------------|------------|
|     |                               | Delete selected application |                     |            |
|     | Show Tables                   | ) Apply Cancel              | your f              | uture life |

| Application Name:            | Users can define names for special application software. This is to make management simple.                       |
|------------------------------|----------------------------------------------------------------------------------------------------|
| Trigger Port Range:          | Input the port numbers for data going from the device to the Internet. (Such as 9000~6600).                       |
| Incoming Port Range:         | Input the port numbers for data coming in from the Internet to the device. (Such as 2004~2005).                   |
| Add to list:                 | Add the service to the active service list.                                                                       |
| Delete selected application: | To remove selected services.                                                                                      |
| Apply:                       | Click the " <b>Apply</b> " button to save the modification.                                                       |
| Cancel:                      | Click the <b>"Cancel"</b> button to cancel the modification.<br>This only works before <b>"Apply"</b> is clicked. |

## 4.3 UPnP- (Universal Plug and Play)

UPnP (Universal Plug and Play) is a protocol set by Microsoft. If the virtual host supports UPnP system (such as Windows XP), users could also activate the PC UPnP function to work with the device.

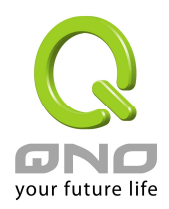

| UPnP Function (Automatically Mapping) : | O Yes | NO |
|-----------------------------------------|-------|----|
|-----------------------------------------|-------|----|

| 0 | UPnP Mapping Service Port : DNS [UDP/53->53]                |
|---|-------------------------------------------------------------|
|   | Service Port Management Host Name or IP Address : Enabled : |
|   | Add to list                                                 |
|   | Delete selected item                                        |

| Service Port :         | Select the UPnP service number default list here; for example,   |
|------------------------|------------------------------------------------------------------|
|                        | WWW is 80~80, FTP is 21~21. Please refer to the default          |
|                        | service number list.                                             |
| Host Name or IP        | Input the Intranet virtual IP address or name that maps with     |
| Address :              | UPnP such as 192.168.1.100.                                      |
| Enabled :              | Activate this function.                                          |
| Service Port           | Add or remove service ports from the management list.            |
| Management :           |                                                                  |
| Add to List :          | Add to active service content.                                   |
| Delete Selected Item : | Remove selected services.                                        |
| Show Table :           | This is a list which displays the current active UPnP functions. |
| Apply :                | Click "Apply" to save the network configuration modification.    |
| Cancel :               | Click "Cancel" to leave without making any change.               |

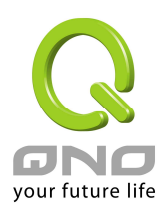

#### 4.4 Routing

When there are more than one router and IP subnets, the routing mode for the device should be configured as static routing. Static routing enables different network nodes to seek necessary paths automatically. It also enables different network nodes to access each other. Click the button "**Show Routing Table**" (as in the figure) to display the current routing list.

| Adva        | Advanced Setting => Routing     |  |  |
|-------------|---------------------------------|--|--|
| <b>S</b> ta | tic Routing                     |  |  |
|             | Destination IP:                 |  |  |
|             | Delete selected IP              |  |  |
|             | Show Routing Table Apply Cancel |  |  |

| Destination IP /  | Input the remote network IP locations and subnet that is to  |  |
|-------------------|--------------------------------------------------------------|--|
| Subnet Mask :     | be routed. For example, the IP/subnet is                     |  |
|                   | 192.168.2.0/255.255.255.0.                                   |  |
| Default Gateway : | The default gateway location of the network node which is to |  |
|                   | be routed.                                                   |  |
| Hop Count :       | This is the router layer count for the IP. If there are two  |  |
|                   | routers under the device, users should input "2" for the     |  |
|                   | router layer; the default is "1". (Max. is 15.)              |  |

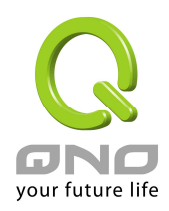

| Interface :          | This is to select "WAN port" or "LAN port" for network    |
|----------------------|-----------------------------------------------------------|
|                      | connection location.                                      |
| Add to list / Delete | Add the routing rule into the list or remove the selected |
| selected IP :        | routing rule from the list.                               |
| Show Running Table : | Show current routing table.                               |

#### 4.5 One-to-One NAT

As both the device and ATU-R need only one actual IP, if ISP issued more than one actual IP (such as eight ADSL static IP addresses or more), users can map the remaining real IP addresses to the intranet PC virtual IP addresses. These PCs use private IP addresses in the Intranet, but after having One to One NAT mapping, these PCs will have their own public IP addresses.

For example, if there are more than 2 web servers requiring public IP addresses, administrators can map several public IP addresses directly to internal private IP addresses.

Example : Users have five available IP addresses - 210.11.1.1~5, one of which, 210.11.1.1, has been configured as a real IP for WAN, and is used in NAT. Users can respectively configure the other four real IP addresses for Multi-DMZ, as follows:

210.11.1.2→ 192.168.1.3 210.11.1.3→ 192.168.1.4 210.11.1.4→ 192.168.1.5 210.11.1.5→ 192.168.1.6

Attention !

The device WAN IP address can not be contained in the One-to-One NAT IP configuration.

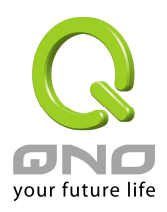

|                                                                                      | Advanced Setting                   | g => One to One          | L            | ogout |
|--------------------------------------------------------------------------------------|------------------------------------|--------------------------|--------------|-------|
| General Setting Advanced Setting DMZ Host                                            | o                                  | ne-to-One NAT : Enable 🔽 |              |       |
| Forwarding<br>UPnP<br>Routing<br>One to One NAT<br>DDNS<br>MAC Clone<br>DHCP<br>Tool | Private Range Begin 10 . 10 . 10 . | Public Range Begin       | Range Length |       |
| Firewall<br>VPN<br>QVM Function<br>Log                                               |                                    | Delete selected range    |              |       |

| One to One NAT :      | To enable or close the One-to-One NAT function. (Check to "Enable"                                             |
|-----------------------|----------------------------------------------------------------------------------------------------|
|                       | or "Close" the function).                                                                                      |
| Private IP Range      | Input the Private IP address for the Intranet One-to-One NAT                                                   |
| Begin :               | function.                                                                                                    |
| Public IP Range       | Input the Public IP address for the Internet One-to-One NAT                                                    |
| Begin :               | function.                                                                                                    |
| Range Length :        | The numbers of final IP addresses of actual Internet IP addresses.                                             |
|                       | (Please do not include IP addresses in use by WANs.)                                                           |
| Add to List :         | Add this configuration to the One-to-One NAT list.                                                             |
| Delete Sleeted Item : | Remove a selected One-to-One NAT list.                                                                         |
| Apply :               | Click "Apply" to save the network configuration modification.                                                  |
| Cancel :              | Click the <b>"Cancel"</b> button to cancel the modification. This only works before <b>"Apply"</b> is clicked. |

Attention: One-to-One NAT mode will change the firewall working mode. If this function

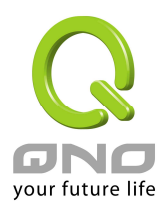

has been set up, the Internet IP server or PC which is mapped with a LAN port will be exposed on the Internet. To prevent Internet users from actively connecting with the One-on-One NAT server or PC, please set up a proper denial rule for access, as described Firewall.

#### 4.6 DDNS- Dynamic Domain Name Service

DDNS supports the dynamic web address transfer for QnoDDNS.org.cn, 3322.org, DynDNS.org and DtDNS.com. This is for VPN connections to a website that is built with dynamic IP addresses, and for dynamic IP remote control. For example, the actual IP address of an ADSL PPPoE time-based system or the actual IP of a cable modem will be changed from time to time. To overcome this problem for users who want to build services such as a website, it offers the function of dynamic web address transfer. This service can be applied from www.qno.cn/ddns, www.3322.org, www.dyndns.org, or www.dtdns.com, and these are free.

Also, in order to solve the issue that DDNS server is not stable, the device can update the dynamic IP address with different services at the same time.

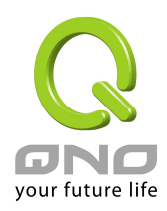

| Advanced Setting => DDNS |                                                      |
|--------------------------|------------------------------------------------------|
| WAN1                     |                                                      |
| DDNS Service:            | 3322. org                                            |
| User name:               | TEST1528 Register                                    |
| Password:                | •••••                                                |
| Host Name:               | TEST1528 . 0rg                                       |
| Internet IP Address:     | 220.130.188.39                                       |
| Status:                  | DDNS is updated successfully.                        |
| WAN2                     |                                                      |
| DDNS Service:            | QnoDDNS. org. cn 💌                                   |
| User name:               | .QnoDDNS.org.cn Register                             |
| Password:                |                                                      |
| Internet IP Address:     | 0.0.0.0                                              |
| Status:                  | DDNS function is disabled or No Internet connection. |
|                          | Apply Cancel                                         |

| DDNS      | Check either of the boxes before DynDNS.org, 3322.org,      |
|-----------|-------------------------------------------------------------|
|           | DtDNS.com and QnoDDNS.org.cn to select one of the four      |
|           | DDNS website address transfer functions.                    |
| User name | The name which is set up for DDNS.                          |
|           | Input a complete website address such as abc.qnoddns.org.cn |
|           | as a user name for QnoDDNS.                                 |
| Password  | The password which is set up for DDNS.                      |
| Host Name | Input the website address which has been applied from DDNS. |
|           | Examples are abc.dyndns.org or xyz.3322.org.                |

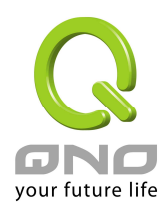

| Internet IP Address | Input the actual dynamic IP address issued by the ISP.                                           |
|---------------------|--------------------------------------------------------------------------------------------------|
| Status              | An indication of the status of the current IP function refreshed by DDNS.                        |
| Apply               | After the changes are completed, click "Apply" to save the network configuration modification.   |
| Cancel              | Click the "Cancel" button to cancel the modification. This only works before "Apply" is clicked. |

#### 4.7 MAC Clone

Some ISP will request for a fixed MAC address (network card physical address) for distributing IP address, which is mostly suitable for cable mode users. Users can input the network card physical address (MAC address: 00-xx-xx-xx-xx) here. The device will adopt this MAC address when requesting IP address from ISP.

| GNO<br>Home                                                                           | Advanced Setting => MAC Clone                                                                                                    |
|---------------------------------------------------------------------------------------|----------------------------------------------------------------------------------------------------|
| General Setting Advanced Setting DMZ Host Forwarding UPnP Routing One to One NAT DDNS | WAN1           User Defined WAII 1 MAC Address:           (Default: 00-0e-a0-00-02-15)           MAC Address from this PC:           (0)           40-0b-ee-40-bf-ff |
| MAC Clone<br>DHCP<br>Tool<br>Port Management<br>Firewall<br>VPN<br>Log                | User Defined WAH2 MAC Address:  Output: 00 - 00 - 00 - 02 - 16 (Default: 00-0e-a0-00-02-16) MAC Address from this PC:  40-0b-ee-40-bf-ff                             |
|                                                                                       | Apply Cancel your future life                                                                                                    |

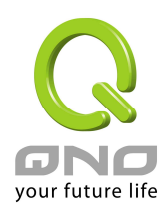

| User Defined WAN<br>MAC Address:      | The default MAC location of the current equipment.                                                             |
|---------------------------------------|----------------------------------------------------------------------------------------------------|
| MAC Address from<br>connected device: | Current address of MAC that is connected with this PC.                                                         |
| Apply                                 | After the changes are completed, click " <b>Apply</b> " to save the network configuration modification.        |
| Cancel                                | Click the <b>"Cancel"</b> button to cancel the modification. This only works before <b>"Apply"</b> is clicked. |

4.8 DHCP IP Issuing Server

With an embedded DHCP server, it supports automatic IP acquisition for LAN computers. (This function is similar to the DHCP service in NT servers. It benefits users by freeing them from the inconvenience of recording and configuring IP addresses for each PC respectively. When a computer is turned on, it will acquire an IP address from the device automatically. This function is to make management easier.)

[VPN QoS Router offers a class C DHCP server with default setting to on. It can provide the computer to get the IP address automatically in the LAN (Like the DHCP service in the NT Server). It benefits the computer do not need to record and setup its IP address. When the PC started, it would get the IP address automatically from the VPN QoS Router, and it is easier to management.]

4.8.1 Dynamic IP

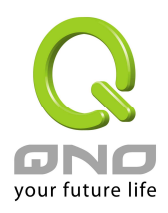

| Q                | Logout                          |
|------------------|---------------------------------|
| BND              | DHCP => DHCP Setup              |
| Home             |                                 |
| General Setting  |                                 |
| Advanced Setting | Enabled DHCP Server             |
| DHCP             |                                 |
| Status           | Dynamic IP                      |
| Tool             | 25-11-17 1440 Million           |
| Port Management  |                                 |
| Firewall         | Dynamic IP Range                |
| VPN              | Range Start: 192. 168. 1 . 100  |
| QnoKey           | Range End : 192 . 168 . 1 . 149 |
| QVM Server       |                                 |
| Log              | P & MAC binding                 |

| Client Lease Time: | This is to set up a lease time for the IP address which is     |
|--------------------|----------------------------------------------------------------|
|                    | acquired by a PC. The default is 1440 minutes (a day).         |
|                    | Users can change it according to their needs. The time unit    |
|                    | is minute.                                                     |
| Range Start:       | This is an initial IP automatically leased by DHCP. It means   |
|                    | DHCP will start the lease from this IP. The default initial IP |
|                    | is 192.168.1.100.                                              |
| Range End:         | This means DHCP will terminate the lease at this IP            |
|                    | address. The default terminal IP address is 149. Though        |
|                    | the default supports automatic IP acquisition for 50           |
|                    | computers, users can increase or reduce the number             |
|                    | according to their needs.                                      |

4.8.2 IP & MAC Binding

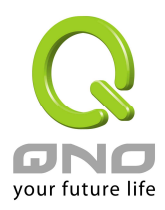

| <b>I</b> P | IP & MAC binding                                                                                                   |  |
|------------|----------------------------------------------------------------------------------------------------|--|
|            | Show new IP user                                                                                                   |  |
|            | MAC binding                                                                                                    |  |
|            | Static IP Address:                                                                                                 |  |
|            | MAC Address:                                                                                                    |  |
|            | Name:                                                                                                    |  |
|            | Enable: 🔲                                                                                                    |  |
|            | Add to list                                                                                                    |  |
|            |                                                                                                    |  |
|            | Delete selected Entry                                                                                              |  |
|            | <ul> <li>Block MAC address on the list with wrong IP address</li> <li>Block MAC address not on the list</li> </ul> |  |

| Static IP:   | <ul> <li>There are two ways to input static IP:</li> <li>If users want to set up a MAC address to acquire IP from DHCP, but the IP need not be a static IP, input 0.0.0.0 in the boxes. The boxes cannot be left empty.</li> <li>If users want DHCP to assign a static IP for a PC every single time, users should input the IP address users want to assign to this computer in the boxes. The server or PC which is to be bound will then acquire a static virtual IP whenever it restarts.</li> </ul> |
|--------------|----------------------------------------------------------------------------------------------------|
|              | whenever it restarts.                                                                                                    |
| MAC Address: | Input the static real MAC (the address on the network card) for the server or PC which is to be bound.                                                                                                    |
| Name:        | For distinguishing clients, input the name or address of the                                                                                                    |

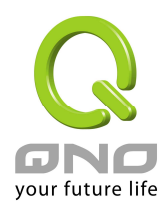

|                                                                      | client that is to be bound. The maximum acceptable              |
|----------------------------------------------------------------------|-----------------------------------------------------------------|
|                                                                      | characters are 12. Either Chinese or English can be             |
|                                                                      | accepted.                                                       |
| Enabled:                                                             | To activate this configuration.                                 |
| Add To List:                                                         | To add the configuration or modification to the list.           |
| <b>Delete Selected</b> To remove the selected binding from the list. |                                                                 |
| Items:                                                               |                                                                 |
| Add:                                                                 | To add new binding.                                             |
| Block MAC                                                            | When this option is activated, MAC addresses which are not      |
| address on the                                                       | included in the list will not be able to connect with the       |
| list with wrong                                                      | Internet.                                                       |
| IP address:                                                          |                                                                 |
| Block MAC                                                            | When this option is checked, user-modified IP or IP which is    |
| address not on                                                       | not configured in the list will not be able to connect with the |
| the list:                                                            | Internet.                                                       |
| 1                                                                    |                                                                 |

#### Show New IP User

| 6 | 🖉 IP & MAC binding List - Windows Internet Explorer 📃 🖂 🔀 |                   |                     |             |  |
|---|-----------------------------------------------------------|-------------------|---------------------|-------------|--|
| C | http://220.130.188.39:8080/Dhcp_table1.htm                |                   |                     |             |  |
| Γ | IP & MAC binding List                                     |                   | Apply Select All Re | fresh Close |  |
| L | IP                                                        | MAC               | Name                | Enable      |  |
| L | 10.10.103                                                 | 00:11:2f:5a:ac:9c |                     |             |  |
| L | 10.10.102                                                 | 00:17:31:1a:df:1f |                     |             |  |
| L | 10.10.10.50                                               | 00:09:26:b5:02:9a |                     |             |  |
| L | 10.10.101                                                 | 00:0c:61:00:00:00 |                     |             |  |
| L | 10.10.100                                                 | 00:11:d8:cc:7b:08 |                     |             |  |
|   |                                                           |                   |                     |             |  |
| 完 | 完成 💦 🚺 👔 🖓 網際網路 🔍 100% 👻 🦯                                |                   |                     |             |  |

After the changes are completed, click **"Apply"** to save the network configuration modification, or click **"Cancel"** to leave without making any change.

#### **Show Tables**

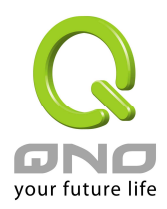

| 🖉 IP & MAC binding List - Windows Internet Explo | rer               |             |         |          | × |
|--------------------------------------------------|-------------------|-------------|---------|----------|---|
| http://220.130.188.39:8080/Dhcp_table.htm        |                   |             |         | •        |   |
| IP & MAC binding List                            |                   |             | Refresh | n Close  |   |
| IP                                               | MAC               | Name        | Enable  | Edit     |   |
| 10.10.102                                        | 00-17-31-1a-df-1f | TEST002     | Enabled | Edit     |   |
| 10.10.103                                        | 00-11-2f-5a-ac-9c | TEST001     | Enabled | Edit     |   |
|                                                  |                   |             |         |          |   |
|                                                  |                   | 📃 📃 🏹 😜 網際維 | 略       | 🔍 100% 🕞 |   |

Click "Edit" to set binding rule

#### 4.8.3 DNS & WINS Server

This is for checking the DNS from which an IP address has been leased to a PC port. If you have specific DNS Server, input the IP address of this server directly. As an IP address has been leased to a PC port, it also gets designated DNS Server address.

| S Server (Required) 1: | 168                                          | 95                                                      | . 1                                                                   | . 1                                                                                 |
|------------------------|----------------------------------------------|---------------------------------------------------------|-----------------------------------------------------------------------|-------------------------------------------------------------------------------------|
| 2:                     | 168                                          | 95                                                      | . 192                                                                 | . 1                                                                                 |
|                        |                                              |                                                         |                                                                       |                                                                                     |
|                        |                                              |                                                         |                                                                       |                                                                                     |
| WNS Server :           | 0                                            | . 0                                                     | . 0                                                                   | ].0                                                                                 |
|                        | S Server (Required) 1:<br>2:<br>WNS Server : | S Server (Required) 1: 168<br>2: 168<br>WINS Server : 0 | S Server (Required) 1: 168 . 95<br>2: 168 . 95<br>WINS Server : 0 . 0 | S Server (Required) 1: 168 . 95 . 1<br>2: 168 . 95 . 192<br>WINS Server : 0 . 0 . 0 |

| <b>DNS Server 1</b> : Input the IP address of the DNS server. |                                         |
|---------------------------------------------------------------|-----------------------------------------|
| DNS Server 2 :                                                | Input the IP address of the DNS server. |

#### WINS Server :

If there is a WIN server in the network, users can input the IP address of that server directly.

| WINS Server : | Input the IP address of WINS.                                 |
|---------------|---------------------------------------------------------------|
| Apply :       | Click "Apply" to save the network configuration modification. |
| Cancel :      | Click "Cancel" to leave without making any changes.           |

4.8.4 DHCP Status

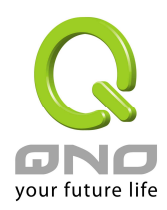

This is an indication list of the current status and setup record of the DHCP server. The indications are for the administrator's reference when a network modification is needed.

| Q                         |                        |                |             |             |        |
|---------------------------|------------------------|----------------|-------------|-------------|--------|
| ONO                       | DHCP => Status         |                |             | Logo        |        |
| Home<br>Conversil Setting |                        |                |             |             |        |
| Advanced Setting          | Status                 |                |             |             |        |
| DHCP                      | DHCP Se                | erver: 10.10.1 | 0.1         |             |        |
| Setup                     | Dynamic IP (           | Used: O        |             |             |        |
| Status                    | Static IP I            | Used: 0        |             |             |        |
|                           | DHCP Avai              | ilable : 50    |             |             |        |
| Firewall                  |                        | Total: 50      |             |             |        |
| VPN                       |                        |                |             |             |        |
| QVM Function              | -                      |                |             |             |        |
| Log                       | Client Table           |                |             |             |        |
|                           | Client Host Name IP Ad | ldress         | MAC Address | Leased Time | Delete |

| DHCP Server :       | This is the current DHCP IP.                               |
|---------------------|------------------------------------------------------------|
| Dynamic IP Used :   | The amount of dynamic IP leased by DHCP.                   |
| Static IP Used :    | The amount of static IP assigned by DHCP.                  |
| IP Available :      | The amount of IP still available in the DHCP server.       |
| Total IP :          | The total IP which the DHCP server is configured to lease. |
| Host Name :         | The name of the current computer.                          |
| IP Address :        | The IP address acquired by the current computer.           |
| MAC Address :       | The actual MAC network location of the current computer.   |
| Client Lease Time : | The lease time of the IP released by DHCP.                 |
| Delete :            | Remove a record of an IP lease.                            |

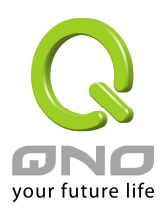

# V. Tool Configuration

This chapter introduces the management tool for controlling the device and testing network connection.

## 5.1 Diagnostic

The device provides a simple online network diagnostic tool to help users troubleshoot network-related problems. This tool includes **DNS Name Lookup** (Domain Name Inquiry Test) and **Ping (Packet Delivery/Reception Test)**.

#### **DNS Name Lookup**

On this test screen, please enter the host name of the network users want to test. For example, users may enter <u>www.abc.com</u> and press "Go" to start the test. The result will be displayed on this page.

|                       | Tool => Diagnostic          | Logout |
|-----------------------|-----------------------------|--------|
| Home                  | Diagnoone                   |        |
| General Setting       |                             |        |
| (Advanced Setting)    |                             |        |
| DHCP                  | S bits halle cookap S Filly |        |
| Tool                  | Look up the name: Go        |        |
| Diagnostic<br>Restart |                             |        |
| Factory Default       |                             |        |
| Setting Backup        |                             |        |
| Firewall              |                             |        |
| VPN                   |                             |        |
| QVM Function          |                             |        |
| Log                   |                             |        |

This item informs users of the status quo of the outbound session and allows the user to know the existence of computers online.

On this test screen, please enter the host IP that users want to test such as 192.168.5.20. Press "Go" to start the test. The result will be displayed on this screen.

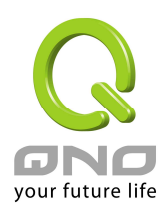

## 5.2 Restart

As the figure below, if clicking "Restart Router" button, the dialog block will pop out, confirming if users would like to restart the device.

| Q                |                 |                | Logout |
|------------------|-----------------|----------------|--------|
| ONO              | Tool => Restart |                |        |
| Home             |                 |                |        |
| General Setting  |                 |                |        |
| Advanced Setting |                 |                |        |
| DHCP             |                 | Restart Router |        |
| Tool             |                 |                |        |
| Diagnostic       |                 |                |        |
| Factory Default  |                 |                |        |
| Setting Backup   |                 |                |        |
| Firewall         |                 |                |        |
| VPN              |                 |                |        |
| QVM Function     |                 |                |        |
| Log              |                 |                |        |

#### 5.3 Return to Factory Default Setting

Select "**Return to Factory Default Setting**" to reset all the settings and restart the device. Alternatively, users may press "**Reset**" button on the device to manually restore the default value and clear all settings including port configures, password setting and etc. **Press** "**Reset**" and hold for more than 10 seconds. The flicker of the yellow light indicates the default value is being restored.

#### Please note that this feature resets all the data on the device!

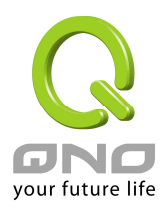

| $\bigcirc$                                            |                                   | $\sim$ |
|-------------------------------------------------------|-----------------------------------|--------|
| ONO                                                   | Tool => Factory Default           | Logout |
| Home<br>General Setting                               |                                   |        |
| Advanced Setting                                      | Return to Factory Default Setting |        |
| Tool<br>Diagnostic<br>Restart                         |                                   |        |
| Factory Default<br>Firmware Upgrade<br>Setting Backup |                                   |        |
| Firewall<br>VPN                                       |                                   |        |
| QVM Function<br>Log                                   |                                   |        |

#### 5.4 Firmware Upgrade

Users may directly upgrade the device firmware on the Firmware Upgrade page. Please confirm all information about the software version in advance. Select and browse the software file, click **"Firmware Upgrade Right Now"** to complete the upgrade of the designated file.

Note !

Please read the warning before firmware upgrade.

Users must not exit this screen during upgrade. Otherwise, the upgrade may fail.

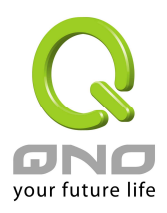

| Logout                                                                                                    |
|----------------------------------------------------------------------------------------------------|
| Firmware Upgrade                                                                                                    |
|                                                                                                    |
|                                                                                                    |
|                                                                                                    |
| 瀏覽                                                                                                    |
| Firmware Upgrade Right Now                                                                                                    |
|                                                                                                    |
| p 1 When choosing previous firmware versions, all settings will restore back to default value.                                       |
| <ol> <li>Upgrading firmware may take four minutes or more, please don't turn off the power or press the reset<br/>button.</li> </ol> |
| 3. Please don't close the window or disconnect the link, during the upgradeprocess.                                                  |
| 4. Please use IE6.0 or above for on-line firmware upgrade.                                                                           |
|                                                                                                    |
|                                                                                                    |
|                                                                                                    |
|                                                                                                    |

# 5.5 Setting Backup

| $\bigcirc$                         |                             |
|------------------------------------|-----------------------------|
| ONO                                | Tool => Setting Backup      |
| Home                               |                             |
| General Setting                    | Import configuration File   |
| Advanced Setting                   | - Import configuration File |
| Tool                               |                             |
| Diagnostic                         | 瀏覽                          |
| Restart<br>Factory Default         | Import                      |
| Firmware Upgrade<br>Setting Backup | 20                          |
| Firewall                           |                             |
| VPN                                | Export configuration File   |
| QVM Function                       |                             |
| Log                                | Export                      |

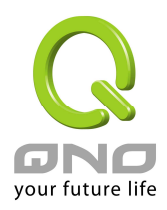

## Import configuration file

This feature allows users to integrate all backup content of parameter settings into the device. Before upgrade, confirm all information about the software version. Select and browse the backup parameter file: "config.exp." Select the file and click "**Import**" to import the file.

## **Export** Configuration File

This feature allows users to backup all parameter settings. Click "**Export**" and select the location to save the "config.exp" file.

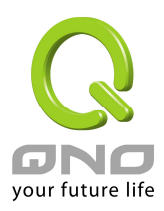

## VI. Firewall Configuration

This chapter introduces the option of firewall setting as well as the setting of network access and control.

#### 6.1 General Settings

The firewall is enabled by default. If the firewall is set as disabled, features such as SPI, DoS, and outbound packet responses will be turned off automatically. Meanwhile, the remote management feature will be activated. The network access rules and content filter will be turned off.

| 0                       |                                    |        |            |                   |                |
|-------------------------|------------------------------------|--------|------------|-------------------|----------------|
| ONO                     | Firewall => General                |        |            |                   | Logout         |
| Home<br>General Setting |                                    |        |            |                   |                |
| Advanced Setting        | Firewall :                         | œ      | Enable     | C Disable         |                |
| DHCP                    | SPI (Stateful Packet Inspection) : | •      | Enable     | C Disable         |                |
| Tool                    | DoS (Denial of Service) :          | C      | Enable     | C Disable         |                |
| Firewall                | Block WAN Request :                | o      | Enable     | C Disable         |                |
| General                 | Remote Management :                | o      | Enable     | C Disable         | Port: 8080     |
| Access Rule             | Multicast Pass Through :           | C      | Enable     | O Disable         |                |
| Content Filter          | Prevent ARP Virus Attack :         | C      | Enable     | Oisable           |                |
| (VPN)                   |                                    | Ro     | uter sends | ARP 1 time        | es per-second. |
| QVM Function            | MTU :                              | œ      | Auto       | C Manual          | 1500 bytes     |
| Log                     | Restrict WEB Features              |        |            |                   |                |
|                         |                                    | -      |            |                   |                |
|                         | Block :                            | ∏ Ja   | va         |                   |                |
|                         |                                    |        | okies      |                   |                |
|                         |                                    |        | tiveX      |                   |                |
|                         |                                    | 🗆 Ao   | cess to HT | TP Proxy Servers  |                |
|                         | 🔽 Don't block Java/Acti            | veX/Co | okies/Prox | v to Trusted Doma | ains           |
|                         |                                    |        |            | -                 |                |

Firewall: SPI (Stateful Packet Inspection):

This feature allows users to turn on/off the firewall. This enables the packet automatic authentication detection technology. The Firewall operates mainly at

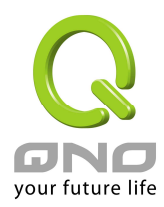

|                                       | the network layer. By executing the dynamic              |
|---------------------------------------|----------------------------------------------------------|
|                                       | authentication for each connection, it will also perform |
|                                       | an alarming function for application procedure.          |
|                                       | Meanwhile, the packet authentication firewall may        |
|                                       | decline the connections which use non-standard           |
|                                       | communication protocol.                                  |
| DoS (Denial of Service):              | This averts DoS attacks such as SYN Flooding, Smurf,     |
|                                       | LAND, Ping of Death, IP Spoofing and so on.              |
| Block WAN Request:                    | If set as Enabled, then it will shut down outbound ICMP  |
|                                       | and abnormal packet responses in connection. If users    |
|                                       | try to ping the WAN IP from the external, this will not  |
|                                       | work because the default value is set as activated in    |
|                                       | order to decline the outbound responses.                 |
| Remote Management:                    | To enter the device web- based UI by connecting to the   |
|                                       | remote Internet, this feature must be activated. In the  |
|                                       | field of remote browser IP, a valid external IP address  |
|                                       | (WAN IP) for the device should be filled in and the      |
|                                       | modifiable default control port should be adjusted (the  |
|                                       | default is set to 80, modifiable)                        |
| Multicast Pass Through:               | There are many audio and visual streaming media on       |
|                                       | the network. Broadcasting may allow the client end to    |
|                                       | receive this type of packet message format. This         |
|                                       | feature is off by default.                               |
| Prevent ARP Virus Attack:             | This feature is designed to prevent the intranet from    |
|                                       | being attacked by ARP spoofing, causing the              |
|                                       | connection failure of the PC. This ARP virus cheat       |
|                                       | mostly occurs in Internet cafes. When attacked, all the  |
|                                       | online computers disconnect immediately or some          |
|                                       | computers fail to go online. Activating this feature may |
|                                       | prevent the attack by this type of virus.                |
| Router sends ARP<br>times per second: | Prevent ARP attack by broadcast packet issued on the     |
|                                       | intranet                                                 |
| MTU:                                  | MTU is an acronym for Maximum Transmission Unit.         |
|                                       | The default value is 1500.But in different network       |
|                                       | environments, different values can be applied. ADSL      |

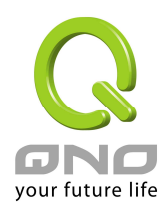

|          | PPPoE is the most common condition. (ADSL PPPoE                 |
|----------|-----------------------------------------------------------------|
|          | MTU Size: 1492).But the MTU Size of many users of               |
|          | Servers and ADSL PPPoE are identical. Generally, the            |
|          | default value of Auto is good enough and further                |
|          | settings are not necessary.                                     |
| Apply:   | After the changes are completed, click " <b>Apply</b> " to save |
|          | the network configuration modification.                         |
| Delete : | Click the "Cancel" button to cancel the modification.           |
|          | This only works before " <b>Apply</b> " is clicked.             |

| $\bigcirc$                                                                                                    |                                                                                                    |     |
|----------------------------------------------------------------------------------------------------|----------------------------------------------------------------------------------------------------|-----|
| ONO                                                                                                    | Firewall => General                                                                                                    | out |
| Home<br>General Setting<br>Advanced Setting<br>DHCP<br>Tool<br>Firewall<br>General<br>Access Rule<br>Content Filter<br>VPN<br>QVM Function | Firewall : © Enable © Disable<br>SPI (Stateful Packet Inspection) : © Enable © Disable<br>DoS (Denial of Service) : © Enable © Disable<br>Block WAN Request : © Enable © Disable<br>Remote Management : © Enable © Disable<br>Multicast Pass Through : © Enable © Disable<br>Prevent ARP Virus Attack : © Enable © Disable<br>Router sends ARP 1 times per-second<br>MTU : © Auto © Manual 1500 bytes |     |
| Log                                                                                                    | Restrict WEB Features     Block : Java     Cookies     ActiveX     Access to HTTP Proxy Servers     Don't block Java/ActiveX/Cookies/Proxy to Trusted Domains                                                                                                    |     |

#### 6.2 Access Rule

Users may turn on/off the setting to permit or forbid any packet to access internet. Users may select to set different network access rules: from internal to external or from external to

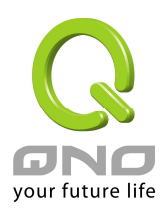

internal. Users may set different packets for IP address and communication port numbers to filter Internet access rules.

Network access rule follows IP address, destination IP address, and IP communications protocol status to manage the network packet traffic and make sure whether their access is allowed by the firewall.

The device has a user-friendly network access regulatory tool. Users may define network access rules. They can select to enable/ disable the network so as to protect all internet access. The following describes the internet access rules:

- \* All traffic from the LAN to the WAN is allowed by default.
- \* All traffic from the WAN to the LAN is denied by default.
- \* All traffic from the LAN to the DMZ is allowed by default.
- \* All traffic from the DMZ to the LAN is denied by default.
- \* All traffic from the WAN to the DMZ is allowed by default.
- \* All traffic from the DMZ to the WAN is allowed by default.

Users may define access rules and do more than the default rules. However, the following four extra service items are always on and are not affected by other user-defined settings.

- \* HTTP Service (from LAN to Device) is on by default (for management)
- \* DHCP Service (from LAN to Device) is set to on by default (for the automatic IP retrieval)
- \* DNS Service (from LAN to Device) is on by default (for DNS service analysis)
- \* Ping Service (from LAN to Device) is on by default (for connection and test)

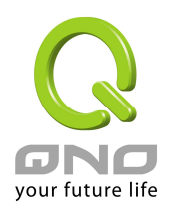

|                               | Firev    | wall   | => /   | Access          | Rule                |        |                  |             | Logout |        |
|-------------------------------|----------|--------|--------|-----------------|---------------------|--------|------------------|-------------|--------|--------|
| Home                          |          |        |        |                 |                     |        |                  |             |        |        |
| General Setting               |          |        |        |                 |                     |        |                  |             |        |        |
| Advanced Setting              |          |        |        | Jump            | to 1 💽 / 1          | page   | 5 💌 entrie       | es per page |        |        |
| DHCP                          | Priority | Enable | Action | Service         | Source<br>Interface | Source | Destination      | Time        | Day    | Delete |
| Tool                          |          | 2      | Allow  | All Traffic [1] | LAN                 | Any    | Any              | Always      |        |        |
| Firewall                      |          | M      | Deny   | All Traffic [1] | WAN1                | Any    | Any              | Always      |        |        |
| General                       |          | M      | Deny   | All Traffic [1] | WAN2                | Any    | Any              | Always      |        |        |
| Access Rule<br>Content Filter |          |        |        |                 | d Norm Fools        |        | Rostavo ta Nafoi | 11+ Rules   | i i    |        |
| ( VPN )                       |          |        |        | - AC            | IG NEW NGIE         |        | Mestore to berat | II ( Hules  |        |        |
| QVM Function                  |          |        |        |                 |                     |        |                  |             |        |        |
| Log                           |          |        |        |                 |                     |        |                  |             |        |        |

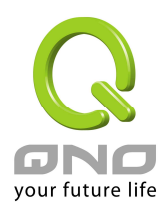

In addition to the default rules, all the network access rules will be displayed as illustrated above. Users may follow or self- define the priority of each network access rule. Click on **Edit** to define the network access rule item and press **Delete** to remove the item.

Press **Add New Rule** to create a new network access rule. Or press **Return to Default Rules** to restore all settings to the default values and delete all the self-defined settings.

After modification, press **"Apply"** button to save the network settings or press **"Cancel"** to keep the settings unchanged.

#### 6.2.1 Add a new Rule

| Q                | Logout                                                      |
|------------------|-------------------------------------------------------------|
| ONO              | Firewall => Access Rule                                     |
| Home             |                                                             |
| General Setting  |                                                             |
| Advanced Setting | Services                                                    |
| (DHCP)           | Action: Allow 💌                                             |
| Tool             | Service: All Traffic [TCP&UDP/1~65535] 🗨 Service Management |
| Firewall         | Log: Not log                                                |
| General          | Source Interface : LAN                                      |
| Content Filter   | Source IP : Single                                          |
| VPN              | Destination IP : Single 💌                                   |
| OV/M Eunstian    |                                                             |
| QVIN Pullction   |                                                             |
| Log              | - Scheduling                                                |
|                  | Apply this rule always : to : (24-Hour Format)              |
|                  | 🗖 Everyday 🗖 Sun 🗖 Mon 🗖 Tue 🗐 Wed 🗐 Thu 🗂 Fri 🗖 Sat        |

| Action :       | Allow: Permits the pass of packets compliant with this control |
|----------------|----------------------------------------------------------------|
|                | rule                                                           |
|                | Deny: Prevents the pass of packets not compliant with this     |
|                | control rule                                                   |
| Service Port : | From the drop-down menu, select the service that users grant   |
|                | or do not give permission.                                     |
| Service Port   | If the service that users wish to manage does not exist in the |
|                |                                                                |

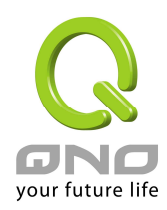

| Management :      | drop-down menu, press – Service Management to add the new                  |
|-------------------|----------------------------------------------------------------------------|
|                   | service.                                                                   |
|                   | From the pop-up window, enter a service name and                           |
|                   | communications protocol and port, and then click the "Add to               |
|                   | list" button to add the new service.                                       |
| Log:              | No Log : There will be no log record.                                      |
|                   | Create Log when matched : Event will be recorded in the log.               |
| Interface :       | Select the source port whether users are permitted or not (for             |
|                   | example: LAN, WAN1, WAN2 or Any). Select from the                          |
|                   | drop-down menu.                                                            |
| Source IP :       | Select the source IP range (for example: Any, Single, Range, or            |
|                   | preset IP group name). If Single or Range is selected, please              |
|                   | enter a single IP address or an IP address within a session.               |
| Dest. IP :        | Select the destination IP range (such as Any, Single, Range, or            |
|                   | preset IP group name) If Single or Range is selected; please               |
|                   | enter a single IP address or an IP address within a session.               |
| Scheduling :      | Select <b>"Always"</b> to apply the rule on a round-the-clock basis.       |
|                   | Select "from", and the operation will run according to the                 |
|                   | defined time.                                                              |
| Apply this rule : | Select " <b>Always</b> " to apply the rule on a round-the-clock basis.     |
|                   | If " <b>From</b> " is selected, the activation time is introduced as below |
| to :              | This control rule has time limitation. The setting method is in            |
|                   | 24-hour format, such as 08:00 ~ 18:00 (8 a.m. to 6 p.m.)                   |
| Day Control :     | "Everyday" means this period of time will be under control                 |
|                   | everyday. If users only certain days of a week should be under             |
|                   | control, users may select the desired days directly.                       |
| Apply :           | Click <b>"Apply"</b> to save the configuration.                            |
| Delete :          | Click the " <b>Cancel</b> " button to cancel the modification. This only   |
|                   | works before <b>"Apply</b> " is clicked.                                   |

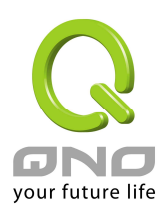

# VII. VPN Configuration

# 7.1 Display All VPN Summary

This VPN Summary displays the real-time data with regard to VPN status. These data include: all tunnel numbers (PPTP, IPSec + QnoKey and IPSec VPN), setting parameters and Group VPN and so forth.

| Q                                     |             |              |                        |                |                 |                   | Logo           | ut      |
|---------------------------------------|-------------|--------------|------------------------|----------------|-----------------|-------------------|----------------|---------|
| ONO                                   | VPN => Sun  | nmary        |                        |                |                 |                   |                |         |
| Home                                  |             |              |                        |                |                 |                   |                |         |
| General Setting                       |             |              |                        |                |                 |                   |                |         |
| Advanced Setting                      |             | 0            | Tunnel(s) Used         | 50 Tunnel      | (s) Available   | Detail            |                |         |
| DHCP                                  |             | <u></u>      |                        |                |                 | <u>a</u>          |                |         |
|                                       | Tunnel Stat | us           |                        |                |                 |                   |                |         |
| Firewall                              |             |              |                        | Add New Tur    | nel             |                   |                |         |
| VPN                                   |             |              | Jump to 1 🗸 /1         | page           | 3 🗸             | entries per page  | e              |         |
| Gateway to Gateway                    | No. Name    | Status       | Phase2<br>Enc/Auth/Grp | Local<br>Group | Remote<br>Group | Remote<br>Gateway | Tunnel<br>Test | Config. |
| Client to Gateway<br>VPN Pass Through | lo          | Tunnel(s) En | abled                  | 0              | Tunnel(s) De    | fined             |                |         |
| QVM Client                            |             |              |                        |                |                 |                   |                |         |
| Log                                   |             |              |                        |                |                 |                   |                |         |
|                                       |             |              |                        |                |                 |                   |                |         |

#### Summary :

Detail : Push this button to display the following information with regard to all current VPN configurations to facilitate VPN connection management.

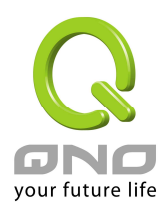

|              |                    | WAN1 IF                                              | 9:192.168.5.181 WAN2                                           | IP: 0.0.0.0                                            | Fri A                                        | ug 27 07:32:42 2004 |
|--------------|--------------------|------------------------------------------------------|----------------------------------------------------------------|--------------------------------------------------------|----------------------------------------------|---------------------|
| No.          | Name               | Status                                               | Phase 2<br>Enc/Auth/Grp                                        | Local<br>Group                                         | Remote<br>Group                              | Remote<br>Gateway   |
|              |                    |                                                      |                                                                |                                                        |                                              |                     |
|              |                    |                                                      |                                                                |                                                        |                                              |                     |
|              |                    |                                                      | Close                                                          |                                                        |                                              |                     |
|              |                    |                                                      |                                                                |                                                        |                                              |                     |
|              |                    |                                                      |                                                                |                                                        |                                              |                     |
| Tu           | nnel Status        | ::                                                   |                                                                |                                                        |                                              |                     |
|              |                    |                                                      |                                                                |                                                        |                                              |                     |
| -            | 1.5                |                                                      |                                                                |                                                        |                                              |                     |
| <b>T</b> un  | nel Status         |                                                      |                                                                |                                                        |                                              |                     |
| - Tun        | nel Status         |                                                      | Add New Tun                                                    | nel                                                    |                                              |                     |
| <b>F</b> Tun | nel Status         | Jump to                                              | Add New Tun                                                    | nel 3 💌 entri                                          | es per page                                  |                     |
| Tun<br>No.   | nel Status<br>Name | Jump to<br>Status Enc/Ad                             | Add New Tun<br>1 V /1 page<br>ase2 Local<br>uth/Grp Group      | nel<br>3 v entri<br>Remote<br>Group G                  | es per page<br>Remote Tu<br>≽ateway T        | nnel Config.        |
| No.          | nel Status<br>Name | Jump to<br>Status Pha<br>Enc/Ar<br>Junnel(s) Enabled | Add New Tun<br>1 V /1 page<br>ase2 Local<br>uth/Grp Group<br>0 | nel<br>3 v entri<br>Remote<br>Group<br>Tunnel(s) Defin | es per page<br>Remote Tu<br>Fateway T<br>ned | nnel Config.        |

#### Add New Tunnel :

The device supports Gateway to Gateway tunnel or Client to Gateway tunnel.

The VPN tunnel connections are done by 2 VPN devices via the Internet. When a new tunnel is added, the setting page for **Gateway to Gateway** or **Client to Gateway** will be displayed.

#### Gateway to Gateway :

Click "Add" to enter the setting page of Gateway to Gateway.

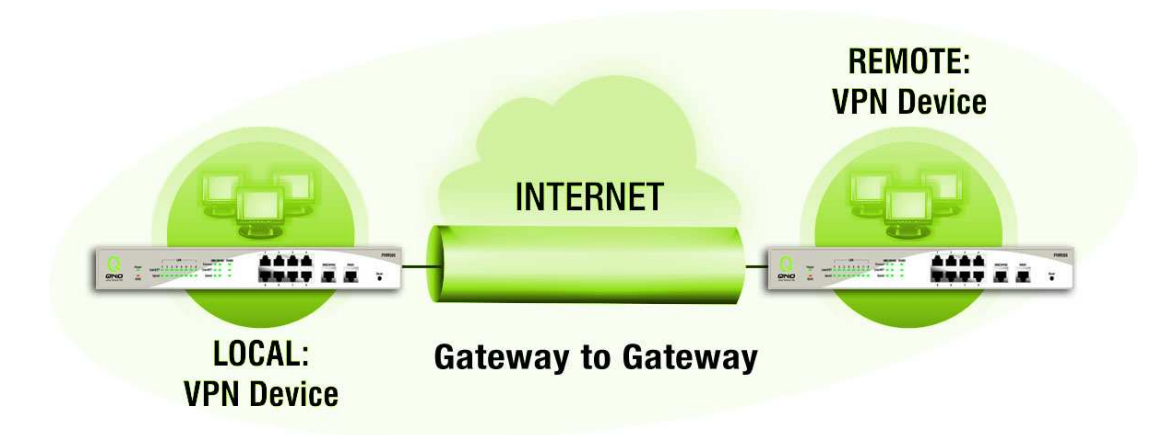

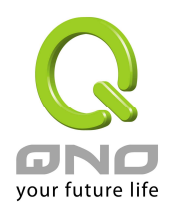

#### Client to Gateway :

Click "Add" to enter the setting page of Client to Gateway.

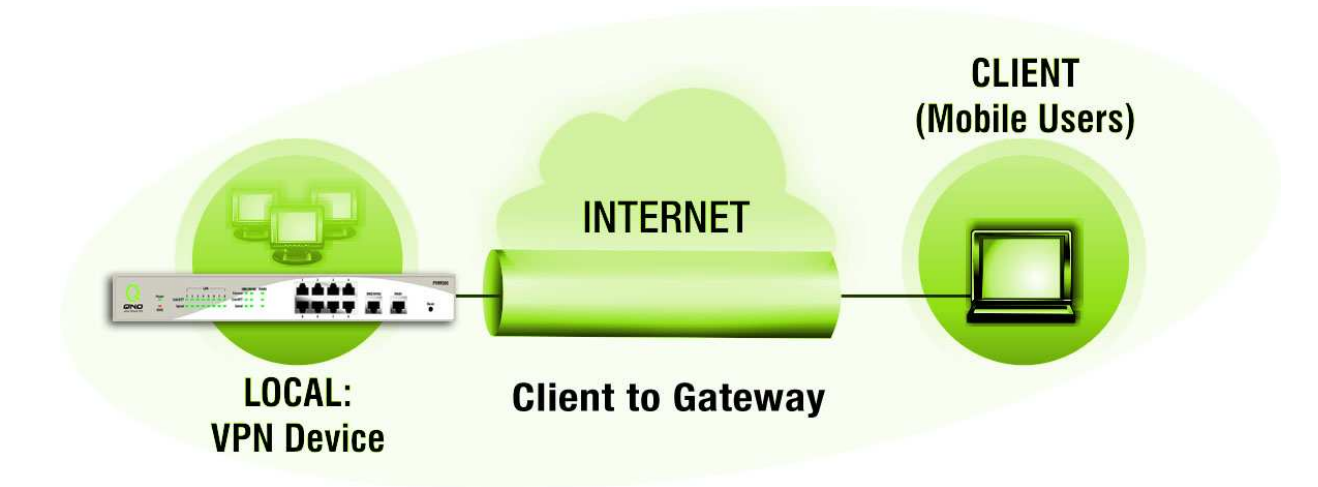

# VPN Tunnel Status :

The following describes VPN Tunnel Status, the current status of VPN tunnel in detail :

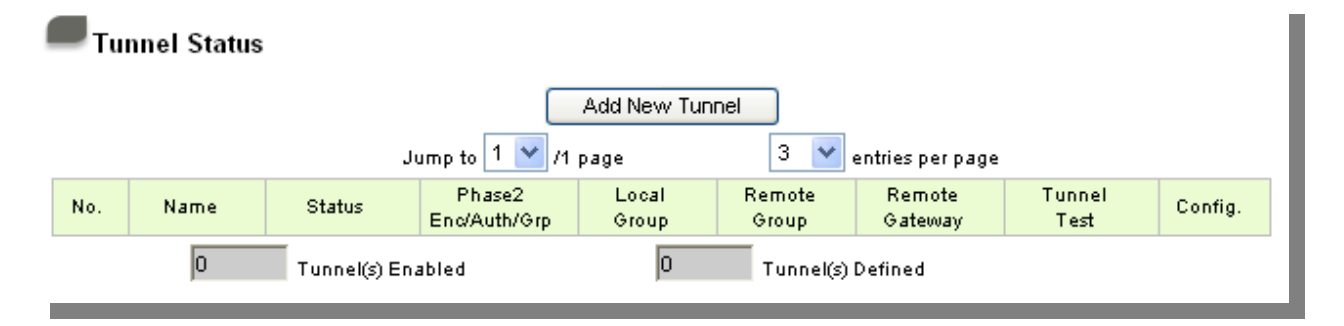

| Previous<br>Page/Next Page, | Click Previous page or Next page to view the desired VPN tunnel page. Or users can select the page number directly to view all VPN tunnel statuses, such as 3, 5, 10, 20 or All. |
|-----------------------------|----------------------------------------------------------------------------------------------------|
| Jump to/                    |                                                                                                    |
| Page, <u> </u>              |                                                                                                    |
| Per Page :                  |                                                                                                    |
| Tunnel No :                 | To set the embedded VPN feature, please select the tunnel number. It supports up to 300 IPSec VPN tunnel Setting                                                                 |

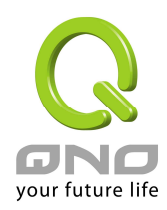

| Status :<br>Account ID : | (gateway to gateway as well as client to gateway).<br>Successful connection is indicated as-(Connected).<br>Failing hostname resolution is indicated as - (Hostname<br>Resolution Failed).<br>Resolving hostname is indicated as -(Resolving<br>Hostname)<br>Waiting to be connected is indicated as - (Waiting for<br>Connection).<br>If users select Manual setting for IPSec setup, the status<br>message will display as "Manual" and there is no Tunnel<br>test function available for this manual setting.<br>Displays the current VPN tunnel connection name, such<br>as XXX Office. Users are well-advised to give them<br>different names to avoid confusion should users have<br>more than one tunnel settings.<br>Note: If this tunnel is to be connected to other VPN<br>domine (not Q)(M7EO) agame domine menuine that the |
|--------------------------|----------------------------------------------------------------------------------------------------|
|                          | device (not QVM750), some device requires that the<br>tunnel name is identical to the name of the host end<br>to facilitate verification. This tunnel can thus be<br>successfully enabled.                                                                                                    |
| Phase2                   | Displays settings such as encryption (DES/3DES),                                                                                                    |
| Encrypt/Auth/Gro         | authentication (MD5/SHA1) and Group $(1/2/5)$ .                                                                                                    |
| up :                     | If users select Manual setting for IPSec, Phase 2 DH                                                                                                    |
|                          | group will not display.                                                                                                    |
| Local Group :            | Displays the setting for VPN connection secure group of the local end.                                                                                                    |
| Remote Group :           | Displays the setting for remote VPN connection                                                                                                    |
| Remote Gateway :         | Set the IP address to connect the remote VPN<br>device. Please set the VPN device with a valid IP<br>address or domain name.                                                                                                    |
| Control :                | Click <b>"Connect"</b> to verify the tunnel status. The test result will be updated. To disconnect, click <b>"Disconnect"</b> to stop the VPN connection.                                                                                                    |
| Config. :                | Setting items include Edit and Delete icon.                                                                                                    |
|                          | Click on <b>Edit</b> to enter the setting items and                                                                                                    |
|                          | users may change the settings. Click on the                                                                                                    |
|                          | trash bin icon $\overline{1}$ and all the tunnel settings will                                                                                                    |
|                          | be deleted.                                                                                                    |

## 7.2 Gateway to Gateway VPN

In this session, we are going to introduce Gateway to Gateway VPN setting.

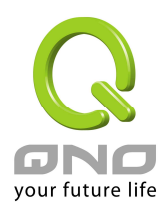

## 7.2.1 Tunnel Setup

The following instructions will guide users to set a VPN tunnel between two devices.

| VPN => Gateway to Gateway |  |  |
|---------------------------|--|--|
|                           |  |  |
|                           |  |  |
| Tunnel No. 3              |  |  |
| Tunnel Name               |  |  |
| Enable 🔽                  |  |  |

- **Tunnel No.:**To set the embedded VPN feature, please select the Tunnel number.<br/>This device supports up to 5 VPN tunnel settings.
- **Tunnel Name:** Displays the current VPN tunnel connection name, such as XXX Office. Users are well-advised to give them different names to avoid confusion should users have more than one tunnel settings.

**Note:** If this tunnel is to be connected to any other VPN device (not VPN QoS Router), some device requires that the tunnel name is identical to the name of the host end to facilitate verification. This tunnel can thus be successfully enabled.

**Enabled:** Click to "**Enable**" the VPN tunnel. This option is set to enable by default. Afterwards, users may select to enable this tunnel feature.

#### Local Group Setup:

This Local Security Gateway Type must be identical with that of the remote type (Remote Security Gateway Type).

| Local Group Setup           |                     |
|-----------------------------|---------------------|
| Local Security Gateway Type | IP Only             |
| IP address                  | 220 130 188 43      |
| Local Security Group Type   | Subnet 💌            |
| IP address                  | 10 . 10 . 10 . 0    |
| Subnet Mask                 | 255 . 255 . 255 . 0 |

Local Security

This local gateway authentication type comes with five
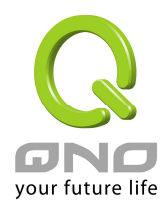

**Gateway Type** 

operation modes, which are: IP only - Authentication by the use of IP only IP + Domain Name (FQDN) Authentication, -IP + Domain name IP + E-mail Addr. (USER FQDN) Authentication,-IP + Email address Dynamic IP + Domain Name (FQDN) Authentication, -Dynamic IP address + Domain name Dynamic IP + E-mail Addr. (USER FQDN) Authentication. Dynamic IP address + Email address name

### (1) IP only:

If users decide to use **IP only**, entering the IP address is the only way to gain access to this tunnel. The WAN IP address will be automatically filled into this space. Users don't need to do further settings.

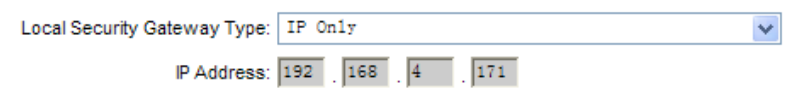

### (2) IP + Domain Name(FQDN) Authentication:

If users select IP + domain name type, please enter the domain name and IP address. The WAN IP address will be automatically filled into this space. Users don't need to do further settings. FQDN refers to the combination of host name and domain name and can be retrieved from the Internet, i.e. vpn.server.com. This IP address and domain name must be identical to those of the VPN secure gateway setting type to establish successful connection.

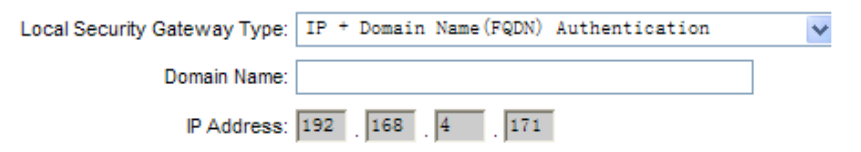

### (3) IP + E-mail Addr. (USER FQDN) Authentication.

If users select IP address and E-mail, enter the IP address and E-mail address to gain access to this tunnel and the WAN IP address will be automatically filled into this space. Users

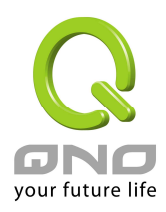

| Local Security Gateway Type: | IP + E-mail(User FQDN) Authentication | ~ |
|------------------------------|---------------------------------------|---|
| E-mail:                      | @                                     |   |
| IP Address:                  | 192 . 168 . 4 . 171                   |   |

don't need to do further settings.

# (4) Dynamic IP + Domain Name(FQDN) Authentication:

If users use dynamic IP address to connect to the device, users may select this option to link to VPN. If the remote VPN gateway requires connection to the device for VPN connection, this device will start authentication and respond to this VPN tunnel connection; if users select this option to link to VPN, please enter the domain name.

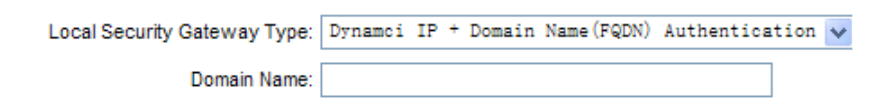

# (5) Dynamic IP + E-mail Addr. (USER FQDN) Authentication.

If users use dynamic IP address to connect to the device, users may select this option to connect to VPN without entering IP address. When VPN Gateway requires for VPN connection, the device will start authentication and respond to VPN tunnel connection; If users select this option to link to VPN, enter E-Mail address to the empty field for E-Mail authentication.

Local Security Gateway Type: Dynamic IP + E-mail(User FQDN) Authentication 🗸 E-mail: 0

Local Security Group Type This option allows users to set the local VPN connection access type. The following offers a few items for local

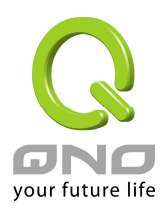

settings. Please select and set appropriate parameters:

#### 1. IP address

This option allows the only IP address which is entered to build the VPN tunnel.

| Local Security Group Type: | IP A | ddress | *   |     |
|----------------------------|------|--------|-----|-----|
| IP Address:                | 192  | . 168  | . 1 | . 0 |

Reference: When this VPN tunnel is connected, computers with the IP address of 192.168.1.0 can establish connection.

#### 2. Subnet

This option allows local computers in this subnet can be connected to the VPN tunnel. ~

Local Security Group Type: Subnet

| IP Address:  | 192 | 168 | 1   | 0 |
|--------------|-----|-----|-----|---|
| Subnet Mask: | 255 | 255 | 255 | 0 |

Reference: When this VPN tunnel is connected, only computers with the session of 192.168.1.0 and with subnet mask as 255.255.255.0 can connect with remote VPN.

#### 3. IP Range

This option allows connection only when IP address range which is entered after the VPN tunnel is connected.

| Local Security Group Type: | IP R | ar | ige | 4 | ¥ |   |    |     |
|----------------------------|------|----|-----|---|---|---|----|-----|
| IP Range:                  | 192  |    | 168 |   | 1 | 0 | to | 254 |

Reference: When this VPN tunnel is connected, computers with the IP address of 192.168.1.0 ~254 can establish connection.

#### **Remote Group Setup**

This remote gateway authentication type (Remote Security Gateway Type) must be identical to the remotely-connected local security gateway authentication type (Local Security Gateway.

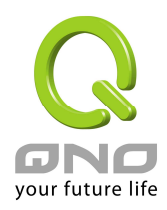

| Remote Group Setup           |                     |
|------------------------------|---------------------|
| Remote Security Gateway Type | IP Only             |
| IP address 💌                 |                     |
| Remote Security Group Type   | Subnet 💌            |
| IP address                   |                     |
| Subnet Mask                  | 255 . 255 . 255 . 0 |

| Remote Security | This remote gateway authentication type comes with five operation modes, which are: |
|-----------------|-------------------------------------------------------------------------------------|
| Cutonay Type    | <b>IP only-</b> Authentication by use of IP only                                    |
|                 | IP + Domain Name(FQDN) Authentication, -IP +                                        |
|                 | Domain name                                                                         |
|                 | <b>IP + E-mail Addr. (USER FQDN)</b> Authentication, -IP +                          |
|                 | Email address                                                                       |
|                 | Dynamic IP + Domain Name (FQDN) Authentication,                                     |
|                 | -Dynamic IP address + Domain name                                                   |
|                 | Dynamic IP + E-mail Addr. (USER FQDN)                                               |
|                 | Authentication. Dynamic IP address + Email address name                             |
|                 |                                                                                     |

### (1) IP only:

If users select the IP Only type, entering this IP allows users to gain access to this tunnel.

| Remote Security Gateway Type: | IP Only | ¥ |
|-------------------------------|---------|---|
| IP Address 🗸                  |         |   |

If the IP address of the remote client is unknown, choose IP by DNS Resolved, allowing DNS to transcode IP address. When users finish the setting, the corresponding IP address will be displayed under the remote gateway of Summary.

| Remote Security Gateway Type: | IP Only | ~ |
|-------------------------------|---------|---|
| IP by DNS Resolved 🗸 🗸        |         |   |

Or users can choose IP by Multiple DNS Resolved, and IP

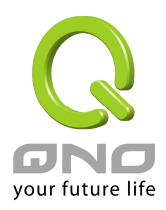

address can be transcoded through DNS. When users finish the setting, the corresponding IP address will be displayed under the remote gateway of Summary.

| Remote Security Gateway Type: | IP Only | ~ |
|-------------------------------|---------|---|
| IP by Multiple DNS Resolved 😽 |         |   |
| IP by DNS Resolved 1          |         |   |
| IP by DNS Resolved 2          |         |   |
| IP by DNS Resolved 3          |         |   |
| IP by DNS Resolved 4          |         |   |

## (2) IP + Domain Name(FQDN) Authentication:

If users select IP + domain name, please enter IP address and the domain name to be verified. FQDN refers to the combination of host name and domain name. Users may enter any name that corresponds to the domain name of FQDN. This IP address and domain name must be identical to those of the remote VPN security gateway setting type to establish successful connection.

| Remote Security Gateway Type: | IP | ÷ | Domain | Name (FQD | N) | Authentication | ~ |
|-------------------------------|----|---|--------|-----------|----|----------------|---|
| IP Address 🗸                  |    |   |        |           |    |                |   |
| Domain Name:                  |    |   |        |           |    |                |   |

If the remote IP address is unknown, choose IP by DNS Resolved, allowing DNS to transcode the IP address. This domain name must be available on the Internet. When users finish the setting, the corresponding IP address will be displayed under the remote gateway of Summary.

| Remote Security Gateway Type: | IP + | + Domain | Name (FQDN) | Authentication |   | ¥ |
|-------------------------------|------|----------|-------------|----------------|---|---|
| IP by DNS Resolved 🗸          |      |          |             |                |   |   |
| Domain Name:                  |      |          |             |                | ] |   |

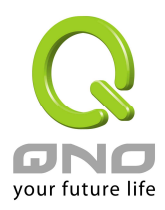

Or users can choose IP by Multiple DNS Resolved, and IP address can be transcoded through DNS. When users finish the setting, the corresponding IP address will be displayed under the remote gateway of Summary.

| Remote Security Gateway Type: | IP + | Domain | Name (FQDN) | Authentication | * |
|-------------------------------|------|--------|-------------|----------------|---|
| IP by Multiple DNS Resolved 🗸 |      |        |             |                |   |
| IP by DNS Resolved 1          |      |        |             |                | ] |
| IP by DNS Resolved 2          |      |        |             |                | ] |
| IP by DNS Resolved 3          |      |        |             |                | ] |
| IP by DNS Resolved 4          |      |        |             |                | ] |
| Domain Name:                  |      |        |             |                | ] |

# (3) IP + E-mail Addr. (USER FQDN) Authentication:

If users select IP address and E-mail type, entering the IP address and the E-mail allows users to gain access to this tunnel.

| Remote Security Ga | teway Type: | IP | + E-s | nail(Use | r FQDN) | Authentication | ~ |
|--------------------|-------------|----|-------|----------|---------|----------------|---|
| IP Address         | *           |    |       |          |         |                |   |
|                    | E-mail:     |    |       | @        |         |                |   |

If the remote IP address is unknown, choose IP by DNS Resolved, allowing DNS to transcode the IP address. This domain name must be available on the Internet. When users finish the setting, the corresponding IP address will be displayed under the remote gateway of Summary.

| Remote Security Gateway Type: | IP + E-mail(User FQDN) Authentication | * |
|-------------------------------|---------------------------------------|---|
| IP by DNS Resolved            |                                       |   |
| E-mail:                       | @                                     |   |

Or users can choose IP by Multiple DNS Resolved, and IP

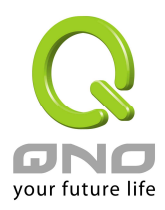

address can be transcoded through DNS. When users finish the setting, the corresponding IP address will be displayed under the remote gateway of Summary.

| Remote Security Gateway Type: | IP + E-ma | ail(User | FQDN) | Authentication | * |
|-------------------------------|-----------|----------|-------|----------------|---|
| IP by Multiple DNS Resolved 🗸 |           |          |       |                |   |
| IP by DNS Resolved 1          |           |          |       |                |   |
| IP by DNS Resolved 2          |           |          |       |                |   |
| IP by DNS Resolved 3          |           |          |       |                |   |
| IP by DNS Resolved 4          |           |          |       |                |   |
| E-mail:                       |           | @        |       |                |   |

# (4) Dynamic IP + Domain Name(FQDN) Authentication:

If users use dynamic IP address to connect with the device, users may select the combination of the dynamic IP address, host name and domain name.

| Remote Security Gateway Type: | Dynamci | IP | ÷ | Domain | Name (FQDN) | Authenticatio | 1 🗸 |
|-------------------------------|---------|----|---|--------|-------------|---------------|-----|
| Domain Name:                  |         |    |   |        |             |               |     |

# (5) Dynamic IP + E-mail Addr. (USER FQDN) Authentication.

If users use dynamic IP address to connect with the device, users may select this type to link to VPN. When the remote VPN gateway requires connection to facilitate VPN connection, the device will start authentication and respond to the VPN tunnel connection; Please enter the E-Mail to the empty space.

| Remote Security Gateway Type: | Dynamic | IP | ÷ | E-mail(User | FQDN) | Authentication | ~ |
|-------------------------------|---------|----|---|-------------|-------|----------------|---|
| E-mail:                       |         |    | a | 2           |       |                |   |

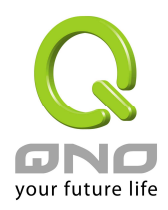

#### Remote Security Group Type:

This option allows users to set the remote VPN connection access type. The following offers a few items for remote settings. Please select and set appropriate parameters:

### (1) **IP address**

This option allows the only IP address which is entered to build the VPN tunnel.

| Remote Security Group Type: | IP | Ado | iress | 1  | 1 |  |  |
|-----------------------------|----|-----|-------|----|---|--|--|
| IP Address:                 |    | ٦.  |       | .[ |   |  |  |

Reference: When this VPN tunnel is connected, computers with the IP address of 192.168.2.1 can establish connection.

#### (2) Subnet

This option allows local computers in this subnet can be connected to the VPN tunnel.

Remote Security Group Type: Subnet

| IP Address:  | 192 | 168 | 2   | 0 |  |
|--------------|-----|-----|-----|---|--|
| Subnet Mask: | 255 | 255 | 255 | 0 |  |

Reference: When this VPN tunnel is connected, only computers with the session of 192.168.2.0 and with subnet mask as 255.255.255.0 can connect with remote VPN.

~

### 7.2.2 IPSec Setup

If there is any encryption mechanism, the encryption mechanism of these two VPN tunnels must be identical in order to create connection. And the transmission data must be encrypted with IPSec key, which is known as the encryption "key". The device provides the following two encrypted Key Management. They are Manual and IKE automatic encryption mode- IKE with Preshared Key (automatic). By using the drop down menu, select the desired encryption mode as illustrated below.

#### Key Mode :

When users set this VPN tunnel to use any encryption and authentication mode, users must set the parameter of this exchange password with that of the remote. Setting methods include Auto (IKE) or Manual. To do the settings, select any one from the two options.

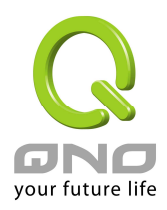

### IKE with Preshared Key :

Click the shared key generated by IKE to encrypt and authenticate the remote user. If PFS (Perfect Forward Secrecy) is enabled, the Phase 2 shared key generated during the IKE coordination will conduct further encryption and authentication. When PFS is enabled, hackers using brute force to capture the key will not be able to get the Phase 2 key in such a short period of time.

- **Perfect Forward Secrecy:** When users tick the PFS option, don't forget to activate the PFS function of the VPN device and the VPN Client as well.
- **Phase 1/ Phase 2 DH Group:** This option allows users to select Diffie-Hellman groups: Group 1/ Group 2/ Group 5.
- Phase 1/ Phase 2 Encryption: This option allows users to set this VPN tunnel to use any encryption mode. Note that this parameter must be identical to that of the remote encryption parameter: DES: 64-bit encryption mode, 3DES: 128-bit encryption mode, AES: the standard of using security code to encrypt information. It supports 128-bit, 192-bit and 256-bit encryption keys.
- **Phase 1/Phase 2 Authentication:** This authentication option allows users to set this VPN tunnel to use any authentication mode. Note that this parameter must be identical to that of the remote authentication mode: "MD5" or "SHA1".
- **Phase 1 SA Life Time:** The life time for this exchange code is set to 28800 seconds (or 8hours) by default. This allows the automatic generation of other exchange password within the valid time of the VPN connection so as to guarantee security.
- **Phase2 SA Life Time:** The life time for this exchange code is set to 3600 seconds (or 1hours) by default. This allows the automatic generation of other exchange password within the valid time of the VPN connection so as to guarantee security.
- **Preshared Key** : For the Auto (IKE) option, enter a password of any digit or characters in the text of "Pre-shared Key" (the example here is set as test), and the system will automatically transcode what users entered as exchange password and authentication mechanism during the VPN tunnel connection. This exchange password can be made up of up to 30 characters.

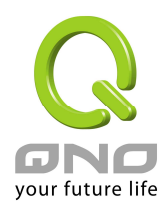

# IPSec Setup

| IKE with Preshared Key 🗸 |
|--------------------------|
| Group1 🗸                 |
| DES                      |
| MD5 😽                    |
| 28800 Seconds            |
| <b>v</b>                 |
| Group1 🗸                 |
| DES 🗸                    |
| MD5 😽                    |
| 3600 Seconds             |
|                          |
| Advanced +               |
|                          |

#### Manual Mode

| IPSec Setup       |           |
|-------------------|-----------|
| Keying Mod        | e: Manual |
| Incoming SF       | N:        |
| Outgoing SF       | M:        |
| Encryptio         | n: DES 🗸  |
| Authentication    | n: MD5 🗸  |
| Encryption Ke     | /:        |
| Authentication Ke | ¢.        |
|                   |           |

If the Manual mode is selected, users need to set encryption key manually without negotiation.

- It is divided into two types: "Encryption KEY" and "Authentication KEY". Users may enter an exchange password made up of either digits or characters. The systems will automatically transcode what users entered into the exchange password and authentication mechanism during the VPN tunnel connection. This exchange password can be made up of digits and characters up to 23.
- Moreover, the exchange strings for "Incoming SPI" and "Outgoing SPI" must be

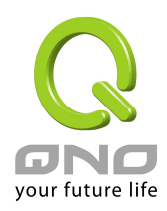

identical to those of the connected VPN device. For the Incoming SPI parameters, users must set it the same with the Outgoing SPI string of the remote VPN device. And the Outgoing SPI string must be the same with the coming SPI string of the remote VPN device.

## 7.2.3 VPN Advanced

#### IKE Preshared Key Only

| Advan | ced                                           |
|-------|-----------------------------------------------|
|       | Aggressive Mode                               |
|       | Keep-Alive                                    |
|       | NetBIOS broadcast                             |
|       | NAT Traversal                                 |
|       | Dead Peer Detection (DPD) Interval 25 seconds |

| Aggressive<br>Mode : | This mode is mostly adopted by remote devices. The IP connection is designed to enhance the security control if dynamic IP is used for connection. |
|----------------------|----------------------------------------------------------------------------------------------------|
| Compress :           | If this option is selected, in the connected VPN tunnel, the                                                                                       |
|                      | device supports IP Payload Compression Protocol.                                                                                                   |
| Keep-Alive :         | If this option is selected, VPN tunnel will keep this VPN connection.                                                                              |
|                      | This is mostly used to connect the remote node of the branch office                                                                                |
|                      | and headquarter or used for the remote dynamic IP address.                                                                                         |
| NetBIOS              | If this option is selected, the connected VPN tunnel allows the                                                                                    |
| Broadcast :          | passage of NetBIOS broadcast packet. This facilitates the easy                                                                                     |
|                      | connection with other Microsoft network; however, the traffic using                                                                                |
|                      | this VPN tunnel will increase.                                                                                                    |
| NAT Traversal :      | It will let VPN related packs transcend the front NAT rules without                                                                                |
|                      | any limits.                                                                                                    |
| Dead Peer            | If this option is selected, the connected VPN tunnel will regularly                                                                                |
| Detection(DPD):      | transmit HELLO/ACK message packet to detect whether there is                                                                                       |
|                      | connection between the two ends of the VPN tunnel. If one end is                                                                                   |

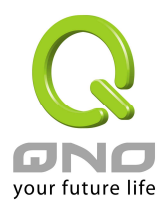

| disconnected, the device will disconnect the tunnel automatically |
|-------------------------------------------------------------------|
| and then create new connection. Users can define the transmission |
| time for each DPD message packet, and the default value is 10     |
| seconds.                                                          |

### 7.3 Client to Gateway & Group VPN

The following describes how an administrator builds a VPN tunnel between devices.

Users can set this VPN tunnel to be used by one client or by a group of clients (Group VPN) at the client end. If it is used by a group of clients, the individual setting for remote clients can be reduced. Only one tunnel will be set and used by a group of clients, which allows easy setting.

The following introduces Group Mode VPN setting.

| Group No. :      | Two Group VPN settings at most.                                                                                                    |  |  |  |  |
|------------------|----------------------------------------------------------------------------------------------------|--|--|--|--|
| Group Name :     | Displays the current VPN tunnel connection name, such as                                                                                                    |  |  |  |  |
|                  | XXX Office. Users are well-advised to give them different                                                                                                    |  |  |  |  |
|                  | names to avoid confusion.                                                                                                    |  |  |  |  |
|                  | <b>Note:</b> If this tunnel is to be connected to other VPN device, some device requires that the tunnel name is identical to the name of the host end to facilitate verification. This tunnel can thus be successfully enabled. |  |  |  |  |
| Interface :      | From the pull-down list, users can select the Interface for this                                                                                                    |  |  |  |  |
|                  | VPN tunnel.                                                                                                    |  |  |  |  |
| Enabled :        | Click to <b>Enabled</b> the VPN tunnel. This option is set to Enabled                                                                                                    |  |  |  |  |
|                  | by default. After the set up, users may select to activate this                                                                                                    |  |  |  |  |
|                  | tunnel feature.                                                                                                    |  |  |  |  |
| Local user group | This option allows users to set the local VPN user group type.                                                                                                    |  |  |  |  |
| configuration:   | The following are a few items for local settings. Please select                                                                                                    |  |  |  |  |
|                  | and set appropriate parameters:                                                                                                    |  |  |  |  |
|                  | (1) IP address                                                                                                    |  |  |  |  |
|                  | This option allows the only IP address which is entered to build                                                                                                    |  |  |  |  |
|                  | the VPN tunnel.                                                                                                    |  |  |  |  |
|                  | Local Security Group Type 🛛 💌                                                                                                    |  |  |  |  |
|                  | IP address 192 , 168 , 1 , 0                                                                                                    |  |  |  |  |

Reference: When this VPN channel is connected, computers

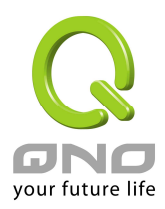

with the IP address of 192.168.1.0 can establish connection.

#### (2) Subnet

This option allows remote computers in this IP session can be connected when the VPN tunnel is connected.

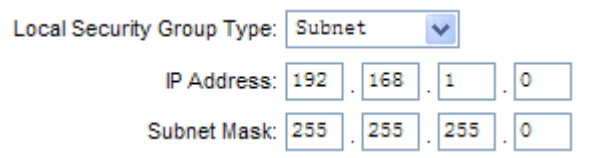

Reference: When this VPN tunnel is connected, only computers with the session of 192.168.1.0 and with subnet mask as 255.255.255.0 can connect with remote VPN.

(3) IP Address Range

This option allows connection only when IP address range which is entered after the VPN tunnel is connected.

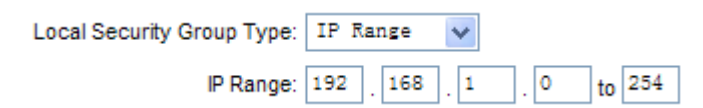

Reference: When this VPN channel is connected, computers with the IP address range between 192.168.2.1 and 192.168.1.254 can establish connection.

Remote Client configuration:

Domain Name (FQDN), - Domain Name E-mail Address (USER FQDN), - Email Address Microsoft XP/2000 VPN Client, - Microsoft XP/2000 VPN Client end

This setting offers three operation modes, which are:

(1) Domain Name(FQDN), - Domain Name

If users select Domain Name type, please enter the domain name to be authenticated. FQDN refers to the combination of host name and domain name that are available on the Internet (i.e. vpn.Server.com).The domain name must be identical to the status setting of the client end to establish successful connection.

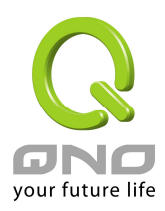

| Remote Client Domain Name(FQDN)                                 |
|-----------------------------------------------------------------|
| Domain Name                                                     |
| (2) E-mail Addr. (USER FQDN): E-mail address                    |
| If users select this option, only filling in the E-mail address |
| allows access to this tunnel.                                   |
| Remote Client E-mail Address(USER FQDN)                         |
| (3) Microsoft XP/2000 VPN Client, - Microsoft XP/2000 VPN       |
|                                                                 |
| If users select XP/2000 VPN Client end status, users don't      |
| need to do extra settings.                                      |

Remote Client Microsoft XP/2000 VPN Client

As far the details of setting please refer to 7.2 IPSec Setup.

7.4 PPTP Setting

It supports the PPTP of Window XP/ 2000 to create point-to-point tunnel protocol for single- device users to create VPN connection.

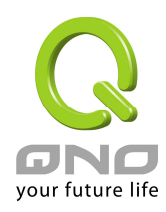

| VPN =>     | PPTP                          |                                                                    |                               |    |
|------------|-------------------------------|--------------------------------------------------------------------|-------------------------------|----|
|            |                               | ✓ Enable PPTP Server                                               |                               |    |
| PPTF       | PIP Address Ra                | inge                                                               |                               |    |
|            |                               | Range Start : 10 . 10 . 10 . 200<br>Range End : 10 . 10 . 10 . 201 |                               |    |
| Users      |                               | 0 User(s) Defined                                                  |                               |    |
|            | U<br>New F<br>Confirm New F   | ser Name :<br>Password :<br>Password :<br>Add to list              |                               |    |
|            |                               | Delete selected users                                              |                               |    |
| Conne      | ection List                   |                                                                    |                               |    |
|            | User Name                     | Remote Address                                                     | PPTP IP Address               |    |
|            | HETTEST                       | Apply Cancel                                                       |                               | GN |
| Enable PPT | <b>P Service:</b> When protoc | this option is selected, the<br>ol PPTP server can be enab         | point-to-point tunnel<br>led. |    |

**PPTP IP Address** Please enter PPTP IP address range so as to provide the remote users with an entrance IP into the local network.

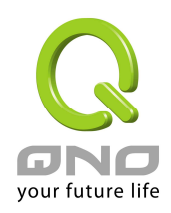

| Range:                | Enter Range Start: Enter the value into the last field. Ente<br>Range End: Enter the value into the last field. |  |
|-----------------------|----------------------------------------------------------------------------------------------------|--|
| User Name:            | Please enter the name of the remote user.                                                                       |  |
| Password:             | Enter the password and confirm again by entering the new password.                                              |  |
| Confirm Password:     |                                                                                                    |  |
| Add to List:          | Add a new account and password.                                                                                 |  |
| Delete Selected Item: | Delete Selected Item.                                                                                           |  |
| Client Table:         | Displays relevant information with regard to the use of PPTP Server tunnel                                      |  |
| User Name:            | Remote user name after connection is established.                                                               |  |
| Remote Client IP:     | Remote IP address after connection is established.                                                              |  |
| PPTP IP Address :     | The local PPTP server IP address after connection is established.                                               |  |

#### 7.5 VPN Pass Through

VPN Pass Through setting allows or rejects other VPN devices of Local network or VPN PC clients and remote VPN devices to set VPN tunnel.

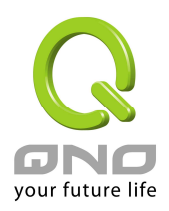

| VPN => V<br>Home<br>General Setting<br>Advanced Setting<br>DHCP<br>Tool<br>Firewall<br>VPN<br>Summary<br>Gateway to Gateway<br>Client to Gateway<br>VPN Pass Through<br>QVM Client<br>Log | PN Pass Through   PSec Pass Through   PTP Pass Through   PTP Pass Through   PTP Pass Through   Pass Through   Pass Through   Pass Through   Pass Through    Pass Through  Pass Through  Pass Through  Pass Through  Pass Through  Pass Through  Pass Through  Pass Through  Pass Through  Pass Through  Pass Through  Pass Through  Pass Through  Pass Through Pass Through  Pass Through |
|----------------------------------------------------------------------------------------------------|----------------------------------------------------------------------------------------------------|
| IPSec Pass Through:<br>PPTP Pass Through:                                                                                                    | Apply       Cancel         If this option is enabled, the PC is allowed to use VPN-IPSec packet to pass in order to connect to external VP device.         If this option is enabled, the PC is allowed to use VPN-PPTP packet to pass in order to connect with external VP device.                                                                                                    |

**L2TP Pass Through:** If this option is **enabled**, the PC end is allowed to use VPN- L2TP packet to pass in order to connect with external VPN device.

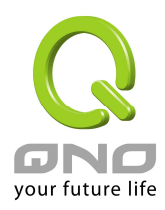

## VIII. QVM VPN Function Setup

The QVM-series device provides three major convenient functions:

- 1. Smart Link IPSec VPN: Easy VPN setup replaces the conventional complicated VPN setup process by entering Server IP, User Name, and Password.
- 2. **Central Control Feature:** Displays a clear VPN connection status of all remote ends and branches. Its central control screen allows setup from remote into external client ends.
- 3. **VPN Disconnection Backup:** Solves data transmission problem arising from failed ISP connection with remote ends or the branches.

| ☑ Enable QVM Client                                                 |
|---------------------------------------------------------------------|
| Account ID :                                                        |
| Password :                                                          |
| Confirm Password :                                                  |
| Remote Server : Connect                                             |
| Status :                                                            |
| ✓ When QVM connection failed, Retry every 5 minutes ✓ Tunnel Backup |
| Remote Server 2 :                                                   |
| Remote Server 3 :                                                   |
| Remote Server 4 :                                                   |
| Advanced Settings                                                   |
| Change QVM Client's Service Port : 🖽 💌                              |
| Apply Cancel                                                        |

Enable QVMEnable this account.

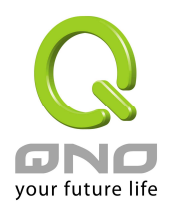

| Client :                                                                    |                                                                    |  |
|-----------------------------------------------------------------------------|--------------------------------------------------------------------|--|
| Account ID :                                                                | Must be identical to that of the remote client end such as QVM100, |  |
|                                                                             | QVM330 or QVM660. Please enter the remote client user name in      |  |
|                                                                             | either English or Chinese.                                         |  |
| Password : Must be identical to that of the remote client end such as       |                                                                    |  |
| Confirm                                                                     | Please enter the password and confirm again.                       |  |
| Password :                                                                  |                                                                    |  |
| Remote Server :                                                             | Input the IP address or Domain name of QVM Server.                 |  |
| Status :                                                                    | Displays the QVM VPN connection status. Red means                  |  |
|                                                                             | disconnection and green means connection.                          |  |
| When QVM         This function is to set re- connect duration if QVM conten |                                                                    |  |
| connection drops. The range is 1~60 mins.                                   |                                                                    |  |
| failed • Retry                                                              |                                                                    |  |
| every()                                                                     |                                                                    |  |
| minutes                                                                     |                                                                    |  |
| Tunnel Backup :                                                             | You can input at most 3 backup IP addresses or domain names for    |  |
|                                                                             | backup. Once the connection is dropped, the function will be       |  |
|                                                                             | automatically enabled to backup the VPN connection and ensure      |  |
|                                                                             | data transition security.                                          |  |
| Remote Server                                                               | Input the IP address or Domain Name of QVM back-up central         |  |
| 2/3/4:                                                                      | server .                                                           |  |

After modification, push "Apply" button to save the network setting or push "Cancel" to keep the settings unchanged.

### QVM Advanced Settings

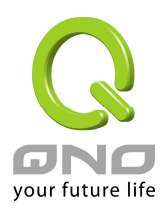

# IX. Log Configuration

From the log management and look up, we can see the relevant operation status, which is convenient for us to facilitate the setup and operation.

#### 9.1 System Log

Its system log offers three options: system log, E-mail alert and log setting.

| Q                       |                        | Logout               |
|-------------------------|------------------------|----------------------|
| ONO                     | Log => System Log      |                      |
| Home                    | (                      |                      |
| General Setting         |                        |                      |
| Advanced Setting        | Syslog 🖉               |                      |
| DHCP                    | Enable Sva             | sloa                 |
| Tool                    | Syslog Server:         | (Name or IP Address) |
| Firewall                |                        |                      |
| VPN                     |                        |                      |
| QVM Function            | 🗖 E-mail               |                      |
| Log                     | 🗖 Enable E Mail Alert  |                      |
| System Log              | Mail Server:           | (Name or IP Address) |
| Traffic Statistic       | Send E-mail to         | (E-mail Address)     |
| Specific IP/Port Status | Log Queue Length: 50   | entries              |
|                         | Log Time Threshold: 10 | minutes              |
|                         |                        |                      |
|                         | E-mail Log N           | io <i>w</i>          |

Syslog:

**Enabled:** If this option is selected, the System Log feature will be enabled.

SysLog Server:The device provides external system log servers with log collection<br/>feature. System log is an industrial standard communications<br/>protocol. It is designed to dynamically capture related system<br/>message from the network. The system log provides the source and<br/>the destination IP addresses during the connection, service number

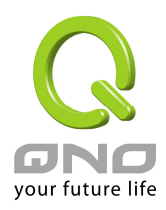

and type. To apply this feature, enter the system log server name or the IP address into the empty "system log server" field.

| E-mail :            |                                                                 |  |  |
|---------------------|-----------------------------------------------------------------|--|--|
| Enabled:            | If this option is selected, E-mail Warning will be enabled.     |  |  |
| Mail Server:        | If users wish to send out all the logs, please enter the E-mail |  |  |
|                     | server name or the IP address, for instance:mail.abc.com        |  |  |
| E-mail:             | This is set as system log recipient email address such          |  |  |
|                     | asabc@mail.abc.com                                              |  |  |
| Log Queue Length:   | Set the number of Log entries, and the default entry number     |  |  |
|                     | is 50. When this defined number is reached, it will             |  |  |
|                     | automatically send out the log mail.                            |  |  |
| Log Time Threshold: | Set the interval of sending the log, and the default is set to  |  |  |
|                     | 10 minutes. Reaching this defined number, it will               |  |  |
|                     | automatically send out the Mail log.                            |  |  |
|                     |                                                                 |  |  |
|                     | The device will detect which parameter (either entries or       |  |  |
|                     | intervals) reaches the threshold first and send the log         |  |  |
|                     | message of that parameter to the user.                          |  |  |
| E-mail Log Now:     | Users may send out the log right away by pressing this          |  |  |
|                     | button.                                                         |  |  |

Clink "View System Log", and then you can review the related list of system log:

View System Log Clear Log Now

This option allows users to view system log. The message content can be read online via the device. They include **All Log, System Log, Access Log, Firewall Log** and **VPN log**, which is illustrated as below.

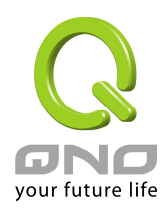

| 🖉 system log - Windows Internet Explorer                                    |                                        |                                                                         |        |  |  |  |
|-----------------------------------------------------------------------------|----------------------------------------|-------------------------------------------------------------------------|--------|--|--|--|
| 🙋 http://220.130.188.39:808                                                 | http://220.130.188.39:8080/sys_log.htm |                                                                         |        |  |  |  |
| System Log<br>Current Time: Fri May 9 12:58:47 2008 ALL Refresh Clear Close |                                        |                                                                         |        |  |  |  |
| Time 🔺                                                                      | Event-Type                             | Message                                                                 |        |  |  |  |
| May 8 02:07:19                                                              | VPN:[49]:                              | DPD INFO: DPD failure count = 1 DPD Retry = 3 Try DPD again!            |        |  |  |  |
| May 8 02:13:56                                                              | VPN:[49]:                              | DPD INFO: DPD failure count = 1 DPD Retry = 3 Try DPD again!            |        |  |  |  |
| May 8 02:14:39                                                              | VPN:[49]:                              | max number of retransmissions (20) reached STATE_AGGR_11                |        |  |  |  |
| May 8 02:14:39                                                              | VPN:[49]:                              | [Tunnel Negotiation Info] >>> Initiator Send Aggressive Mode 1st packet |        |  |  |  |
| May 8 02:20:21                                                              | VPN:[49]:                              | [Tunnel Negotiation Info] <<< Responder Received Quick Mode 1st packet  |        |  |  |  |
| May 8 02:20:22                                                              | VPN:[49]:                              | [Tunnel Negotiation Info] Inbound SPI value = a0239467                  |        |  |  |  |
| May 8 02:20:22                                                              | MPNF1491-                              | ITunnel Negotiation Info1 Outbound SPI value = 63c657f5                 | -      |  |  |  |
|                                                                             |                                        |                                                                         | 5 - // |  |  |  |

## 9.2 System Statistics

The device has the real-time surveillance management feature that provides system current operation information such as port location, device name, current WAN link status, IP address, MAC address, subnet mask, default gateway, DNS, number of received/ sent/ total packets , number of received/ sent/ total Bytes, Received and Sent Bytes/Sec., total number of error packets received, total number of the packets dropped, number of session, number of the new Session/Sec., and upstream as well as downstream broadband usage (%).

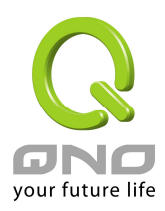

| Log => System Statistic           |                   |                   |                   |  |
|-----------------------------------|-------------------|-------------------|-------------------|--|
|                                   |                   |                   |                   |  |
|                                   | LAN               | WAN1              | WAN2              |  |
| Device Name                       | eth0              | eth1              | eth2              |  |
| Status                            |                   | Connect           | Enabled           |  |
| IP Address                        | 10.10.10.1        | 220.130.188.39    | 0.0.0.0           |  |
| MAC Address                       | 00-17-16-01-F0-B1 | 00-17-16-01-F0-B2 | 00-17-16-01-F0-B3 |  |
| Subnet Mask                       | 255.255.255.0     | 255.255.255.240   | 0.0.0.0           |  |
| Default Gateway                   |                   | 220.130.188.33    | 0.0.0.0           |  |
| DNS                               |                   | 168.95.1.1        | 0.0.0.0           |  |
| Network Service Detection         |                   | Test Succeeded    | Test Failed       |  |
| Received Packets                  | 3737499           | 154193            | 0                 |  |
| Sent Packets                      | 4372970           | 128036            | 1118              |  |
| Total Packets                     | 8110469           | 282229            | 1118              |  |
| Received Bytes                    | 1004369820        | 20389784          | 0                 |  |
| Sent Bytes                        | 494604363         | 31851702          | 664092            |  |
| Total Bytes                       | 1498974183        | 52241486          | 664092            |  |
| Received Bytes/Sec                | 0                 | 4330              | 0                 |  |
| Sent Bytes/Sec                    | 0                 | 55373             | 0                 |  |
| Error Packets Received            | 0                 | 0                 | 0                 |  |
| Dropped Packets Received          | 0                 | 0                 | 0                 |  |
| Sessions                          |                   | 2                 | 0                 |  |
| New Sessions/Sec                  |                   | 0                 | 0                 |  |
| Upstream Bandwidth Usage(%)       |                   | 84                | 0                 |  |
| Downstream Bandwidth Usage(%) 7 0 |                   |                   |                   |  |

### 9.3 Traffic Statistic

Six messages will be displayed on the **Traffic Statistic** page to provide better traffic management and control.

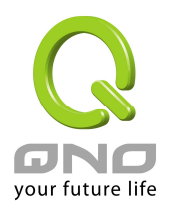

| Q                                                                                                    |                          |                   | Logout           |
|----------------------------------------------------------------------------------------------------|--------------------------|-------------------|------------------|
| Home<br>General Setting<br>Advanced Setting<br>DHCP                                                                                                    | Log => Traffic Statistic | Though TP Address |                  |
| Tool<br>Port Management<br>Firewall<br>VPN<br>Qno Key<br>QVM Server<br>Log<br>System Log<br>System Statistic<br>Traffic Statistic<br>Specific IP/Port Status | Source IP                | bytes/sec         | %                |
|                                                                                                    |                          | Refresh           | your future life |

#### **Inbound IP Address**

The figure displays the source IP address, bytes per second and percentage.

| Traffic Type | E Inbound IP Address 🗸 |   |
|--------------|------------------------|---|
| Source IP    | bytes/sec              | % |
|              |                        |   |

#### **Outbound IP Address**

The figure displays the source IP address, bytes per second and percentage.

| Traffic Type | Outbound IP Address 😪 |   |
|--------------|-----------------------|---|
| Source IP    | bytes/sec             | % |

### **Inbound Service**

The figure displays the network protocol type, destination IP address, bytes per second

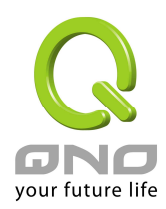

|          | Traffic Type: Inbound Servic | ce 💌      |   |
|----------|------------------------------|-----------|---|
| Protocol | Dest. Port                   | bytes/sec | % |

#### **Outbound Service Ports**

The figure displays the network protocol type, destination IP address, bytes per second and percentage.

|          | Traffic Type: Outbound Servi | ce 🗸      |   |
|----------|------------------------------|-----------|---|
| Protocol | Dest. Port                   | bytes/sec | % |
|          |                              |           |   |

#### **Inbound Session**

The figure displays the source IP address, network protocol type, source port, destination IP address, destination port, bytes per second and percentage.

|           | Traffi   | c Type: Inbound Se | ession 🗸 |            |           |   |
|-----------|----------|--------------------|----------|------------|-----------|---|
| Source IP | Protocol | Source Port        | Dest. IP | Dest. Port | bytes/sec | % |

#### **Outbound Session**

The figure displays the source IP address, network protocol type, source port, destination IP address, destination port, bytes per second and percentage.

|           | Traffi   | c Type: Outbound S | Session 🔽 |            |           |   |
|-----------|----------|--------------------|-----------|------------|-----------|---|
| Source IP | Protocol | Source Port        | Dest. IP  | Dest. Port | bytes/sec | % |

#### 9.4 Specific IP/ Port Status

The device allows administrators to inquire a specific IP (or from a specific port) about the addresses that this IP had visited, or the users (source IP) who used this service port. This facilitates the identification of websites that needs authentication but allows single WAN port rather than Multi-WAN. Administrators may find out the destination IP for protocol binding to solve this login problem. For example, when certain port software is denied, inquiring about the IP address of this specific software server port may apply this feature. Moreover, to find out

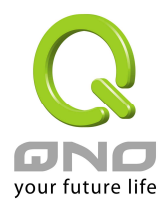

BT or P2P software; users may select this feature to inquire users from the port.

| Q                                                                                       |                      |               |                   |                          |                |                 | Logout     |            |
|-----------------------------------------------------------------------------------------|----------------------|---------------|-------------------|--------------------------|----------------|-----------------|------------|------------|
| ONO                                                                                     | Log => S             | pecific II    | P/Port statu      | IS                       |                |                 |            |            |
| Home<br>General Setting                                                                 |                      |               |                   |                          |                |                 |            |            |
| Advanced Setting                                                                        | Enabled IP/P         | ort Statistic |                   |                          |                |                 |            |            |
| DHCP                                                                                    | Search               | n Type: IP Ad | dress 😽           | IP                       | Address : 0    | 0 0             | Search     |            |
| Tool                                                                                    | Contract of Contract | (Announcempt) | Stational Station | - Charles and the second | a tan Gana Ten | Station Station | Downstream | Upstream   |
| Port Management                                                                         | Source IP            | Protocol      | Source Port       | Interface                | Dest. IP       | Dest. Port      | Bytes/Sec  | Bytes/Sec  |
| Firewall                                                                                |                      |               |                   |                          |                |                 |            |            |
| VPN                                                                                     |                      |               |                   |                          |                |                 |            |            |
| Qno Key                                                                                 |                      |               |                   |                          |                |                 |            |            |
| QVM Server                                                                              |                      |               |                   |                          |                |                 |            |            |
| Log<br>System Log<br>System Statistic<br>Traffic Statistic<br>[Specific IP/Port Status] |                      |               |                   |                          |                |                 |            |            |
|                                                                                         |                      |               |                   |                          |                |                 |            |            |
|                                                                                         |                      |               |                   |                          | neuesn         |                 | your fi    | uture life |

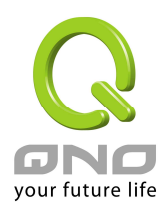

Search

#### **Specific IP Status**

Enter the IP address that users want to inquire, and then the entire destination IP connected to remote devices as well as the number of ports will be displayed.

Specific IP/Port status for : IP 💟 IP address : 192 . 168 . 3 . 101

| Source IP     | Protocol | Source Port | Interface(WAN) | Dest. IP        | Dest. Port | Downstream<br>Bytes/Sec | Upstream<br>Bytes/Sec |
|---------------|----------|-------------|----------------|-----------------|------------|-------------------------|-----------------------|
| 192.168.3.101 | TCP      | 4522        | VVAN1          | 24.147.69.61    | 44677      | 60                      | 29                    |
| 192.168.3.101 | UDP      | 16086       | WAN1           | 219.134.169.251 | 9533       | 3                       | 3                     |
| 192.168.3.101 | TCP      | 4926        | WAN1           | 24.232.220.43   | 40638      | 9                       | 4                     |
| 192.168.3.101 | TCP      | 4927        | VVAN1          | 81.98.30.81     | 2048       | 9                       | 4                     |
| 192.168.3.101 | UDP      | 16086       | VVAN1          | 24.15.195.99    | 47466      | 0                       | 0                     |
| 192.168.3.101 | UDP      | 16086       | VVAN1          | 24.232.220.43   | 40638      | 5                       | 5                     |
| 192.168.3.101 | UDP      | 16086       | VVAN1          | 211.162.238.218 | 32523      | 0                       | 0                     |
| 192.168.3.101 | UDP      | 16086       | VVAN1          | 81.98.30.81     | 2048       | 5                       | 5                     |
| 192.168.3.101 | TCP      | 4945        | VVAN1          | 211.162.238.218 | 32523      | 0                       | 0                     |
| 192.168.3.101 | TCP      | 4946        | WAN1           | 24.15.195.99    | 47466      | 0                       | 0                     |
| 192.168.3.101 | UDP      | 16086       | VVAN1          | 211.31.56.225   | 8764       | 0                       | 0                     |
| 192.168.3.101 | UDP      | 16086       | VVAN1          | 210.6.20.120    | 55870      | 6                       | 15                    |
| 192.168.3.101 | UDP      | 16086       | WAN1           | 220.15.76.4     | 25576      | 0                       | 0                     |
| 192.168.3.101 | UDP      | 16086       | VVAN1          | 219.212.48.36   | 62510      | 0                       | 0                     |
| 192.168.3.101 | UDP      | 16086       | VVAN1          | 211.21.137.7    | 81         | 0                       | 0                     |
| 192.168.3.101 | UDP      | 16086       | WAN1           | 221.216.138.191 | 14372      | 0                       | 0                     |
| 192.168.3.101 | UDP      | 16086       | VVAN1          | 163.25.149.159  | 30416      | 0                       | 0                     |
| 192.168.3.101 | UDP      | 16086       | VVAN1          | 81.111.168.144  | 9749       | 4                       | 6                     |
| 192.168.3.101 | UDP      | 16086       | VVAN1          | 220.210.225.129 | 18569      | 7                       | 15                    |
| 192.168.3.101 | UDP      | 16086       | VVAN1          | 24.253.72.162   | 43076      | 0                       | 0                     |
| 192.168.3.101 | TCP      | 3637        | VVAN1          | 220.130.115.248 | 80         | 0                       | 0                     |

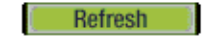

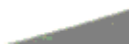

### **Specific Port Status**

Enter the service port number in the field and IP that are currently used by this port will be displayed.

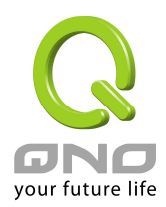

Specific IP/Port status for : Port 💌 Port: 80 Search

| Source IP     | Protocol | Source Port | Interface(WAN) | Dest. IP        | Dest. Port | Downstream<br>Bytes/Sec | Upstream<br>Bytes/Sec |
|---------------|----------|-------------|----------------|-----------------|------------|-------------------------|-----------------------|
| 192.168.3.101 | TCP      | 3853        | VVAN1          | 220.130.115.248 | 80         | 28                      | 60                    |

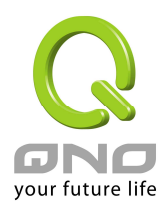

# X. Logout

Click the "**Logout**" button, which is to terminate VPN QoS Router management meanwile it also terminates the management user interface. If you want to go into this user interface, please repeat the same steps and input administrator's ID and password.

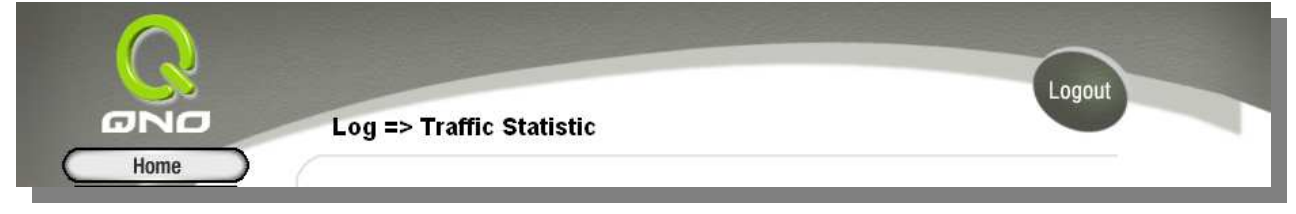

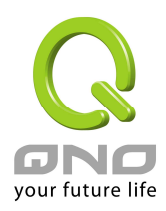

# Appendix I: VPN setting Sample

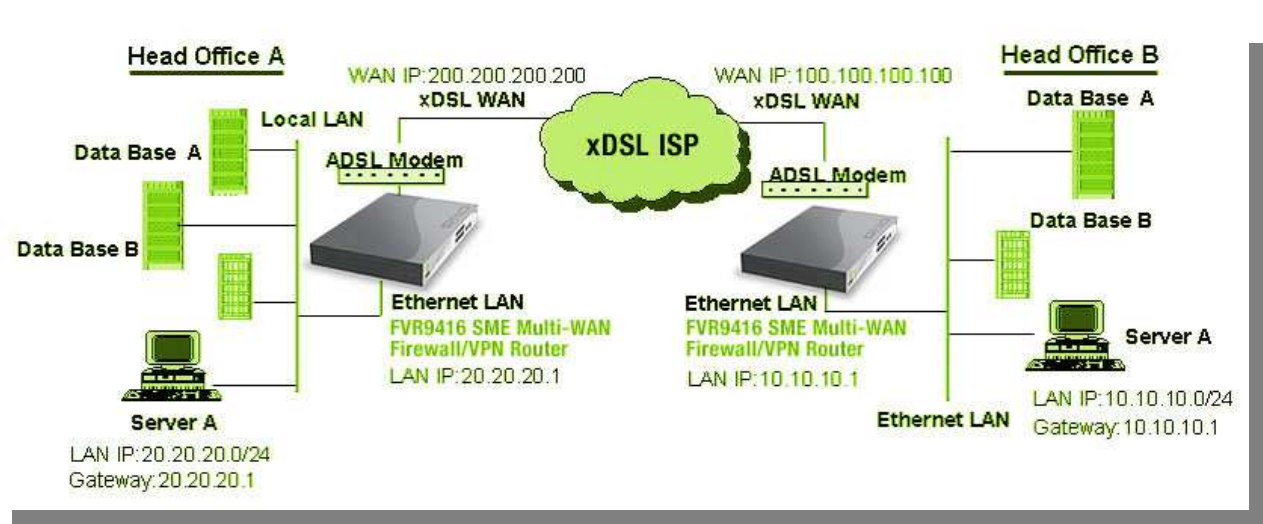

VPN Environment Sample 1 : Gateway to Gateway

Firewall Setting : Firewall→General→Block WAN Request = Disable

VPN Setting : VPN→Summary→Add New Tunnel→Gateway to Gateway

| QVM100 VPN Configuration for          | Head Office A   | Head Office B   |
|---------------------------------------|-----------------|-----------------|
| Tunnel Name                           | НОВ             | HOA             |
| Interface                             | WAN1            | WAN             |
| Enable                                | Checked         | Checked         |
| Local Security Group Type             | Subnet          | Subnet          |
| Local Security Group Type→ IP Address | 20.20.20.0      | 10.10.10.0      |
| Local Security Group Type→ Subnet     | 255.255.255.0   | 255.255.255.0   |
| Mask                                  |                 |                 |
| Remote Security Gateway Type          | IP              | IP              |
| Remote Security Gateway Type→ IP      | 100.100.100.100 | 200.200.200.200 |
| Address                               |                 |                 |
| Remote Security Group Type            | Subnet          | Subnet          |
| Remote Security Group Type→ IP        | 10.10.10.0      | 20.20.20.0      |
| Address                               |                 |                 |
| Remote Security Group Type→ Subnet    | 255.255.255.0   | 255.255.255.0   |
|                                       |                 |                 |

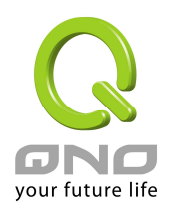

|                         |                       | 1                  |
|-------------------------|-----------------------|--------------------|
| Mask                    |                       |                    |
| Keying Mode             | IKE with preshared    | IKE with preshared |
|                         | key                   | key                |
| Phase 1 DH Group        | Group 1               | Group 1            |
| Phase 1 Encryption      | DES                   | DES                |
| Phase 1 Authentication  | MD5                   | MD5                |
| Phase 1 SA Life Time    | 28, 800 Seconds       | 28, 800 Seconds    |
| Perfect Forward Secrecy | Checked               | Checked            |
| Phase 2 DH Group        | Group 1               | Group 1            |
| Phase 2 Encryption      | DES                   | DES                |
| Phase 2 Authentication  | MD5                   | MD5                |
| Phase 2 SA Life Time    | 3600 Seconds          | 3600 Seconds       |
| Preshared Key           | Both sides should use | the same key.      |

#### VPN Environment Sample 2 : Gateway to Gateway

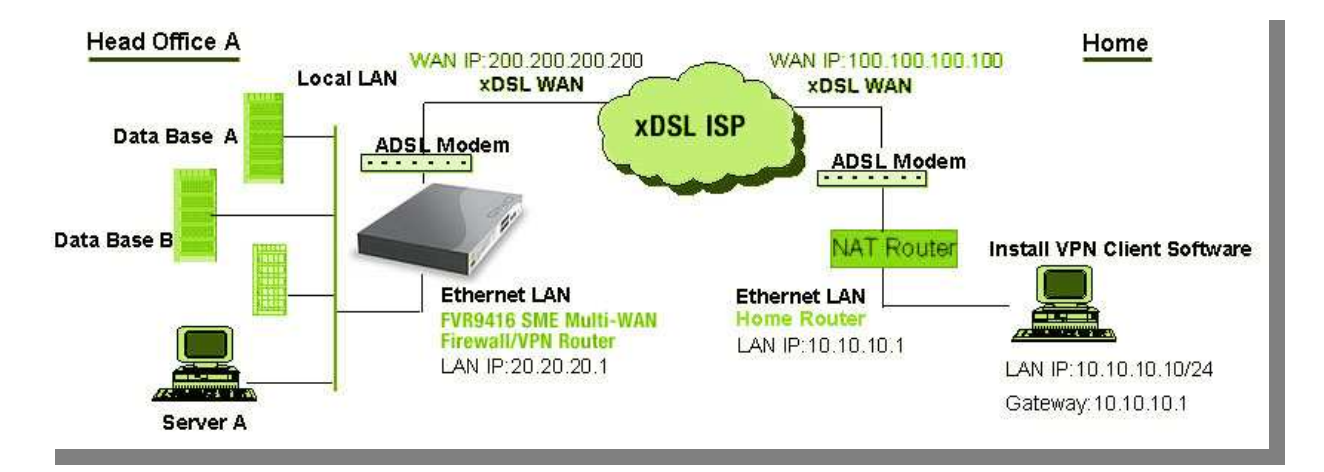

VPN Setting ∶ VPN→Summary→Add New Tunnel→Gateway to Gateway

|                                        | Head Office A | Home1 (VPN Client SW) |
|----------------------------------------|---------------|-----------------------|
| Tunnel Name                            | Home1         | НОА                   |
| Interface                              | WAN1          | WAN                   |
| Enable                                 | Checked       | Checked               |
| Local Security Group Type              | Subnet        | IP                    |
| Local Security Group Type → IP Address | 20.20.20.0    | 10.10.10.10           |

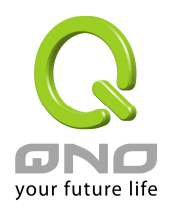

| Local Security Group Type $\rightarrow$ Subnet Mask | 255.255.255.0          | 255.255.255.0          |
|-----------------------------------------------------|------------------------|------------------------|
| Remote Security Gateway Type                        | Domain Name            | IP                     |
| Remote Security Gateway Type→ Domain Name           | Company domain Name    |                        |
| Local ID→ Domain Name                               |                        | Company domain Name    |
| Remote Security Gateway Type→ IP Address            | 100.100.100.100        | 200.200.200.200        |
| Remote Security Group Type                          | IP                     | Subnet                 |
| Remote Security Group Type→ IP Address              | 10.10.10.10            | 20.20.20.0             |
| Remote Security Group Type→ Subnet Mask             |                        | 255.255.255.0          |
| Keying Mode                                         | IKE with preshared key | IKE with preshared key |
| Phase 1 DH Group                                    | Group 1                | Group 1                |
| Phase 1 Encryption                                  | DES                    | DES                    |
| Phase 1 Authentication                              | MD5                    | MD5                    |
| Phase 1 SA Life Time                                | 28 · 800 Seconds       | 28 • 800 Seconds       |
| Perfect Forward Secrecy                             | Checked                | Checked                |
| Phase 2 DH Group                                    | Group 1                | Group 1                |
| Phase 2 Encryption                                  | DES                    | DES                    |
| Phase 2 Authentication                              | MD5                    | MD5                    |
| Phase 2 SA Life Time                                | 3600 Seconds           | 3600 Seconds           |
| Preshared Key                                       | Your tunnel password   |                        |

#### VPN Environment Sample 3 : Client to Gateway (Tunnel)

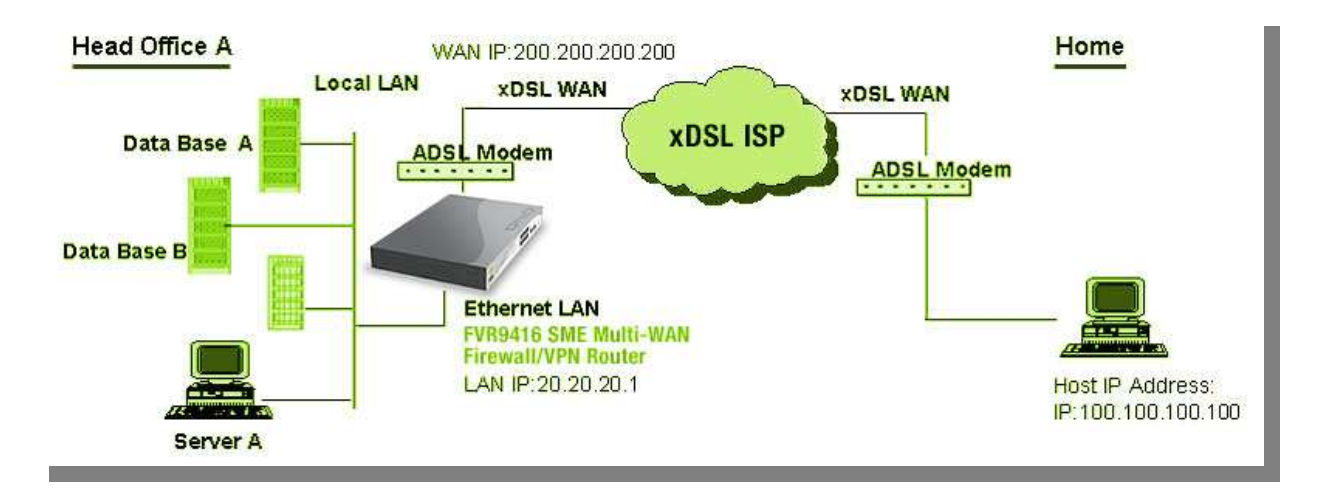

VPN Setting ∶ VPN→Summary→Add New Tunnel→Client to Gateway→Tunnel

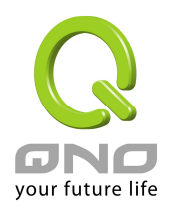

|                                         | Head Office A          | Home1 (VPN Client      |
|-----------------------------------------|------------------------|------------------------|
|                                         |                        | SW)                    |
| Tunnel Name                             | Home1                  | НОА                    |
| Interface                               | WAN1                   | WAN                    |
| Enable                                  | Checked                | Checked                |
| Local Security Group Type               | Subnet                 | IP                     |
| Local Security Group Type → IP Address  | 20.20.20.0             | 100.100.100.100        |
| Local Security Group Type→ Subnet Mask  | 255.255.255.0          | 255.255.255.255        |
| Remote Security Gateway Type            |                        | IP                     |
| Remote Security Gateway Type→IP Address |                        | 200.200.200.200        |
| Remote Client                           | Email Address          |                        |
| Remote Client→ Email Address            | User Email Address     |                        |
| Local ID→ Email Address                 |                        | User Email Address     |
| Remote Client→ IP Address               | 100.100.100.100        |                        |
| Remote Security Group Type              |                        | Subnet                 |
| Remote Security Group Type → IP Address |                        | 20.20.20.0             |
| Remote Security Group Type→ Subnet Mask |                        | 255.255.255.0          |
| Keying Mode                             | IKE with preshared key | IKE with preshared key |
| Phase 1 DH Group                        | Group 1                | Group 1                |
| Phase 1 Encryption                      | DES                    | DES                    |
| Phase 1 Authentication                  | MD5                    | MD5                    |
| Phase 1 SA Life Time                    | 28 • 800 Seconds       | 28 • 800 Seconds       |
| Perfect Forward Secrecy                 | Checked                | Checked                |
| Phase 2 DH Group                        | Group 1                | Group 1                |
| Phase 2 Encryption                      | DES                    | DES                    |
| Phase 2 Authentication                  | MD5                    | MD5                    |
| Phase 2 SA Life Time                    | 3600 Seconds           | 3600 Seconds           |
| Preshared Key                           | Your tunnel password   |                        |

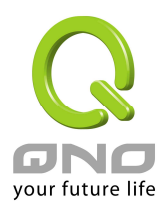

# Appendix II : Qno Technical Support Information

For more information about the Qno's product and technology, please log onto the Qno's bandwidth forum, refer to the examples of the FTP server, or contact the technical department of Qno's dealers as well as the Qno's Mainland technical center.

## Qno Official Website

http://www.Qno.com.tw

## Dealer Contact

Users may log on to the service webpage to check the contacts of dealers.

http://www.qno.com.tw/web/where\_buy.asp

## Taiwan Support Center :

E- mail : QnoFAE@qno.com.tw